**GE** Healthcare

## **Datex-Ohmeda System 5 Anesthesie Monitor**

Gebruikershandleiding Deel I: Instellen van de monitor en referentie

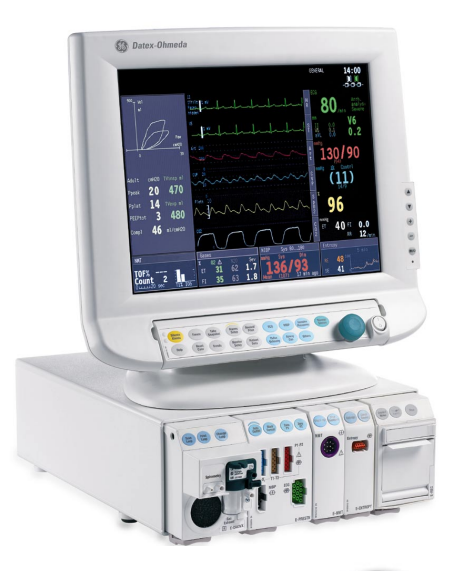

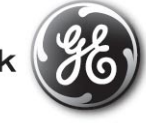

GE imagination at work

## GE Datex-Ohmeda System 5 Anesthesie Monitor

Gebruikershandleiding

## Deel I: Instellen van de monitor en referentie

## Heeft betrekking op softwarelicenties L-ANE04 en L-ANE04A

(E Conform Richtlijn van de raad 93/42/EEG voor medische apparaten

Alle specificaties kunnen zonder bericht vooraf worden gewijzigd.

Documentnummer M1024415-01

| Juni 2004                      |                     |
|--------------------------------|---------------------|
| Datex-Ohmeda Division,         | MEDA nv             |
| Instrumentarium Corporation    | Oeyvaersbosch 12    |
| P.O. Box 900                   | 2630 Aartselaar (B) |
| FI-00031 DATEX-OHMEDA, FINLAND | Tel: 03 870.11.11   |
| Tel: +358 10 39411             | Fax: 03 870.11.12   |
| Fax: +358 9 1463310            |                     |
| www.datex-ohmeda.com           | www.meda.be         |

Datex-Ohmeda B.V. Postbus 22 3870 CA Hoevelaken (NL) Tel: 033 2541222 Fax: 033 2541223

www.datex-ohmeda.nl

www.meda.be

#### Over deze handleiding

Deze gebruikershandleiding beschrijft de meest gebruikte functies van de GE Datex-Ohmeda System 5 Anesthesie Monitor. De beschrijving heeft betrekking op de System 5softwarelicenties

#### L-ANE04 en L-ANE04A.

Als u niet eerder met de monitor hebt gewerkt, raden we u aan te beginnen met de secties "Veiligheidsmaatregelen" "Systeembeschrijving " en "Inleiding tot de bewaking" Lees ook Deel II van deze handleiding.

In deze handleiding worden de volgende typografische conventies gebruikt:

- Namen van toetsen op het bedieningspaneel, de afstandsbediening en de modules worden aangeduid in een vet lettertype, bijvoorbeeld ECG.
- Menu-onderdelen worden aangeduid in een vet en schuin lettertype: ECG-setup.
- De menu-opties worden van boven naar beneden beschreven. Zo wordt de selectie van de menu-optie Scherm 1-setup en de menu-optie Curvevelden weergegeven als Scherm 1-setup - Curvevelden.
- Meldingen die op het scherm worden weergegeven (alarmmeldingen, berichten) staan tussen enkele aanhalingstekens: 'Leren...'.
- Wanneer naar andere secties in deze handleiding wordt verwezen, staan de namen van de secties tussen dubbele aanhalingstekens: "Reiniging en onderhoud".
- "Selecteren" betekent in deze handleiding selecteren en bevestigen.

#### Aanvullende informatie

Klinische aspecten, basismethoden voor het meten en technische achtergrond: System 5 Anesthesia Monitor User's Reference Manual

Instructies voor dagelijks gebruik:

System 5 Anesthesie Monitor Gebruikershandleiding Deel II

Installatie, technische problemen en onderhoud: System 5 Anesthesia Monitor and System 5 Critical Care Monitor Technical Reference Manual, System 5 Modules Technical Reference Manual

Verbruiksartikelen en accessoires: Supplies and Accessories catalogus

Opties en keuzen van de software: System 5 Anesthesia Monitor Default Configuration Worksheet

Andere apparatuur die wordt gebruikt in combinatie met de System 5 Anesthesie Monitor:

System 5 iCentral Referentiehandleiding voor de gebruiker, System 5 Arrhythmia Workstation User's Reference Manual

#### Toepassingen (gebruiksdoeleinden)

De GE Datex-Ohmeda System 5 Anesthesie Monitor met software L-ANE04 of L-ANE04A is bedoeld voor bewaking van meerdere parameters van een patiënt. Met optioneel anesthesieverslaglegging. De System 5 Anesthesie Monitor met software L-ANE04 of L-ANE04A kan worden gebruikt voor alle ziekenhuispatiënten en is bedoeld voor de bewaking van de hemodynamische status (inclusief aritmie- en ST-segmentanalyse), respiratoire en beademingsstatus, gastro-intestinale/regionale perfusie, bispectrale index (BIS), entropy (State Entropy en Response Entropy) en neurofysiologische status. De System 5 Anesthesie Monitor met software L-ANE04 en L-ANE04A in combinatie met het gebruik van BIS is bestemd voor het meten van de diepte van hypnose of sedatie middels verzameling van informatie en verwerking van EEG-signalen en kan worden gebruikt als hulpmiddel bij het bewaken van de effecten van anesthetica. De System 5 Anesthesie Monitor met software L-ANE04 of L-ANE04A kan tevens worden

gebruikt voor anesthesieverslaglegging.

De System 5 Anesthesie Monitor met software L-ANE04 of L-ANE04A is uitsluitend bedoeld voor gebruik door bevoegd medisch personeel.

### Classificatie

#### In overeenstemming met IEC 60601-1:

- Apparatuurklasse I soort bescherming tegen elektrische schokken.
- Apparatuurtype BF of CF. De mate van bescherming tegen elektrische schokken wordt op elke parametermodule aangegeven met een symbool.
- De apparatuur is niet geschikt voor gebruik in de nabijheid van brandbare anesthesiemengsels met lucht of met zuurstof of lachgas.
- Continue werking al naar gelang de gekozen modus.

#### In overeenstemming met IEC 60529:

IPX0 – de mate van bescherming tegen de schadelijke gevolgen van water.

# In overeenstemming met de EU-richtlijn voor medische apparatuur: IIb

#### In overeenstemming met CISPR 11:

Groep 1, Klasse B(F-CU5(P): Klasse A); zie pagina 4 van deze handleiding.

#### Verantwoordelijkheid van de fabrikant

Alleen als aan de volgende eisen is voldaan, is Datex-Ohmeda Division, Instrumentarium Corp. verantwoordelijk voor de veiligheid, betrouwbaarheid en werking van de apparatuur:

- Montage, uitbreidingen, aanpassingen, wijzigingen, onderhoud en reparaties worden uitgevoerd door personeel dat daartoe is gemachtigd door Datex-Ohmeda.
- De elektrische installatie voldoet aan de gestelde eisen.
- De apparatuur wordt gebruikt volgens de instructies in deze gebruikershandleiding.

## Inhoudsopgave

| Veiligheidsmaatregelen            | 3  |
|-----------------------------------|----|
| Symbolen                          | 5  |
| Systeembeschrijvin                | 7  |
| Inleiding tot de bewaking         | 11 |
| De monitor instellen vóór gebruik |    |
| Reiniging en onderhoud            | 19 |

| Basisinformatie over alarmen             | 24 |
|------------------------------------------|----|
| Externe apparatuur aansluiten            | 25 |
| Specificaties                            | 27 |
| Afkortingen                              | 35 |
| Licentieovereenkomst voor eindgebruikers | 41 |
| Garantie                                 | 42 |

#### Handelsmerken

Datex®, Ohmeda® en de andere handelsmerken System 5, D-lite, D-lite+, Pedilite, Pedi-lite+, D-fend, D-fend+, Mini D-fend, OxyTip+, MemCard, ComBar, ComWheel, EarSat, Entropy, FingerSat, FlexSat, PatientO<sub>2</sub>, Patient Spirometry en Tonometrics zijn eigendom van Instrumentarium Corp. of dochterbedrijven daarvan. Alle andere product- en bedrijfsnamen zijn het eigendom van de respectieve eigenaren.

© Instrumentarium Corp. Alle rechten voorbehouden.

Een deel van de entropy-software is afkomstig van RSA Data Security, Inc. MD5 Message-Digest Algorithm.

## Veiligheidsmaatregelen

De volgende veiligheidsmaatregelen hebben betrekking op het hele systeem. Onderdeelspecifieke veiligheidsmaatregelen en waarschuwingen vindt u in het hoofdstuk dat betrekking heeft op het onderdeel.

#### Waarschuwingen

#### Een WAARSCHUWING geeft een gevaarlijke of levensbedreigende situatie voor de gebruiker of patiënt aan.

- Sluit slechts één patiënt tegelijkertijd op de monitor aan.
- Zorg altijd dat alle onderdelen van de monitor stevig zijn bevestigd, vooral bij plaatsing op of onder andere apparatuur.
- Gebruik alleen geaarde stopcontacten en netsnoeren voor ziekenhuisgebruik.
- Sommige apparatuurstoringen genereren geen monitoralarm. Houd de patiënt altijd onder constante bewaking.
- Voorkom explosiegevaar. Gebruik de monitor niet in de nabijheid van ontvlambare anesthesiemengsels. De monitor meet alleen niet-ontvlambare anesthesiemengsels.
- Gebruik de monitor nooit in hoogfrequente elektromagnetische velden (bijvoorbeeld tijdens MRI).
- Houd de monitor horizontaal als de Compact luchtwegmodule wordt gebruikt. Scheef houden van de monitor kan foutieve meetwaarden in de Compact luchtwegmodule opleveren en de module beschadigen.
- Sluit alleen externe apparatuur op het systeem aan die is gespecificeerd.
- Tijdens het defibrilleren mogen de patiënt, de tafel, het instrumentarium, de modules en de monitor niet worden aangeraakt.
- Als u de monitor hebt verplaatst of opnieuw geïnstalleerd, dient u altijd te controleren of deze goed is aangesloten en stevig bevestigd.

- Gebruik alleen goedgekeurde accessoires, bevestigingen en defibrillatorbestendige kabels en transducers voor invasieve druk. Zie voor een lijst met goedgekeurde verbruiksartikelen en accessoires de Verbruiksartikelen en accessoires gids. Andere kabels, transducers en accessoires kunnen de veiligheid in gevaar brengen, de apparatuur of het systeem beschadigen, verhoogde emissies of een verminderde immuniteit van de apparatuur of het systeem veroorzaken of de meting hinderen. Bescherming tegen de ontlading van een defibrillator is gedeeltelijk te danken aan de accessoires voor meting van pulsoximetrie (SpO<sub>2</sub>), temperatuur (T) en invasieve druk (P).
- Accessoires voor eenmalig gebruik zijn niet geschikt voor hergebruik. Hergebruik kan besmetting veroorzaken en de accuratesse van de meting beïnvloeden.
- De monitor of onderdelen hiervan mogen niet naast of boven op andere apparatuur worden geplaatst. Mocht dit toch nodig zijn, dan moet gecontroleerd worden of de monitor en de onderdelen normaal functioneren in de opstelling waarin deze zullen worden gebruikt.
- Uiteinden van aansluitingen aangeduid met het ESD waarschuwingssymbool mogen niet worden aangeraakt. Op deze aansluitingen mag geen andere apparatuur worden aangesloten, tenzij de ESD voorzorgsmaatregelen in acht worden genomen. Zie "Safety precautions: ESD precautionary procedures" in de "User's Reference Manual" voor nadere inlichtingen.
- Mocht er per ongeluk vloeistof in de apparatuur zijn gekomen, haal dan de stekker uit het stopcontact en laat de apparatuur nakijken door bevoegd technisch personeel.
- Wanneer de monitor niet reageert zoals beschreven, moet deze eerst worden getest en gerepareerd door bevoegd technisch personeel.

#### Let op

## LET OP geeft een situatie aan waarin de monitor of de aangesloten apparaten kunnen worden beschadigd.

- Voordat u de stekker in het stopcontact steekt, controleert u of de lokale netspanning en frequentie overeenkomen met de waarden zoals vermeld op het plaatje aan de achterkant van de monitor.
- Schakel de stroom uit voordat u iets aansluit op het achterpaneel.
- Houd ruimte rond de monitor voor ventilatie om te voorkomen dat de monitor oververhit raakt.
- Bewaar en gebruik de monitor uitsluitend binnen de begrenzingen voor temperatuur en vochtigheid die zijn aangegeven in de sectie "Specificaties" van deze handleiding.
- Zorg dat de modules in de juiste stand staan (namelijk zo dat de ontgrendeling van de module omlaag wijst) voordat u ze inbrengt.

#### Afval

Houd rekening met de plaatselijke milieu- en afvalverwerkingsvoorschriften bij afschaffing van de gehele apparatuur of onderdelen ervan.

#### Belangrijk!

- Elektrische medische apparatuur moet voldoen aan bepaalde EMC-voorschriften en moet door gekwalificeerd personeel worden geïnstalleerd en in gebruik genomen volgens de EMCgegevens in de "Technical Reference Manual ".
- Draagbare en mobiele RF communicatie-apparatuur kan invloed hebben op de elektrische medische apparatuur.
- De voor dit systeem goedgekeurde bekabeling, transducers en bevestigingen staan vermeld in de Verbruiksartikelen en accessoires gids.
- De apparatuur is geschikt voor gebruik in de nabijheid van elektrochirurgie. Zie voor eventuele parameterbeperkingen het hoofdstuk "Specificaties".
- Service- en reparatiewerkzaamheden mogen uitsluitend worden uitgevoerd door daartoe bevoegd personeel.
- CISPR 11-classificatie: Groep 1, Klasse B:
  - Groep 1 bevat alle ISM-apparatuur (Industrial, Scientific en Medical) waarin opzettelijk geleidend gekoppelde radiofrequente energie wordt opgewekt en/of gebruikt, die nodig is voor het inwendig functioneren van de apparatuur zelf.
  - Apparatuur van Klasse B is geschikt voor gebruik in de thuiszorg en in instellingen die direct zijn aangesloten op een voedingsnetwerk met lage spanning voor de elektrische stroomtoevoer naar gebouwen die voor woondoeleinden worden gebruikt.

## **Symbolen**

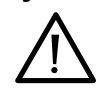

Let op, raadpleeg bijbehorende documentatie. Naast de O<sub>2</sub>-waarde betekent dit symbool dat de alarmgrens voor FiO<sub>2</sub>-laag onder 21% is ingesteld. Naast de HR-waarde betekent dit symbool dat de pacer is ingesteld op R of dat er een brede QRS is geselecteerd. Op het 15"-beeldscherm, D-LCC15, betekent dit symbool dat dit scherm alleen mag worden gebruikt in combinatie met de oorspronkelijke D-LCC15 adapter. Op de interfacemodule, E-INT, betekent dit symbool dat de module bedoeld is voor het aansluiten van externe apparatuur. Sluit geen patiëntkabels aan op deze module.

BIS: op de Aspect DSC betekent dit symbool dat de converter om geen enkele reden mag worden geopend of geautoclaveerd.

Geeft op de E-PRESTN, E-PRETN, E-RESTN en E-PSM(P)-module aan dat bescherming tegen de ontlading van een defibrillator gedeeltelijk te danken is aan de accessoires voor meting van pulsoximetrie (SpO2), temperatuur (T) en invasieve druk (P). Geeft op de E-TONO-module aan dat de module uitsluitend in combinatie met Tonometrie katheters mag worden gebruikt.

Op het paneel aan de achterzijde van de centrale eenheid geeft dit symbool de volgende waarschuwingen aan:

- Gevaar voor elektrische schokken. Open nooit de behuizing of de achterzijde. Laat onderhoud over aan bevoegd personeel.
- Gebruik ter voorkoming van brand steeds hetzelfde type zekeringen.
- Trek de stekker uit het stopcontact voordat u onderhoud verricht.

Op het paneel aan de achterzijde van de voedingseenheid (N-AC) geeft dit symbool de volgende waarschuwingen aan:

 Gevaar voor elektrische schokken. Open de behuizing niet. Laat onderhoud over aan bevoegd personeel.

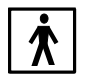

Bescherming tegen elektrische schokken van type BF (IEC 60601-1).

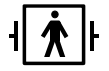

Bescherming tegen elektrische schokken van type BF (IEC 60601-1), defibrillator-bestendig.

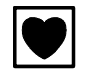

Bescherming tegen elektrische schokken van type CF (IEC 60601-1).

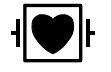

Bescherming tegen elektrische schokken van type CF (IEC60601-1) defibrillator-bestendig

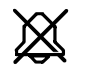

In de linker bovenhoek van het scherm betekent dit symbool dat de alarmen zijn onderdrukt. Wanneer dit symbool wordt weergegeven in het menu of numerieke velden, betekent dit dat de alarmbron uitgezet is of dat het alarm niet voldoet aan de alarmspecifieke activeringscriteria.

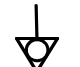

Equipotentialiteit. De monitor kan worden aangesloten op een potentiaal gelijkschakelingsgeleider.

Wisselstroom.

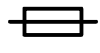

Zekering. Vervang zekeringen steeds door zekeringen van hetzelfde type en dezelfde stroomsterkte.

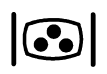

Connector voor kleurenbeeldscherm.

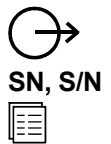

Signaaloutput.

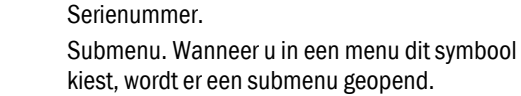

De monitor is aangesloten op het GE Datex-Ohmeda System 5 netwerk (LAN, Local Area Network).

De datakaart (groen) en/of menukaart (wit) is ingestoken.

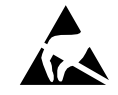

ESD-waarschuwingssymbool voor apparatuur die gevoelig is voor elektrostatische velden. Uiteinden van aansluitingen aangeduid met het ESD waarschuwingssymbool mogen niet worden aangeraakt. Op deze aansluitingen mag geen andere apparatuur worden aangesloten, tenzij de ESD voorzorgsmaatregelen in acht worden genomen. Zie "Safety precautions: ESD precautionary procedures" in de "User's Reference Manual" voor nadere inlichtingen.

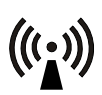

Symbool voor niet-ioniserende elektromagnetische straling. In de nabijheid van apparatuur met dit symbool kan interferentie optreden.

Een knipperend hartje naast de hart- of polsslag geeft het aantal gedetecteerde slagen aan.

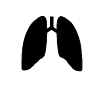

Een long naast de ademhalingsfrequentie geeft aan dat de ademhalingsfrequentie wordt berekend op basis van de respiratoire impedantiemeting.

## **Systeembeschrijving**

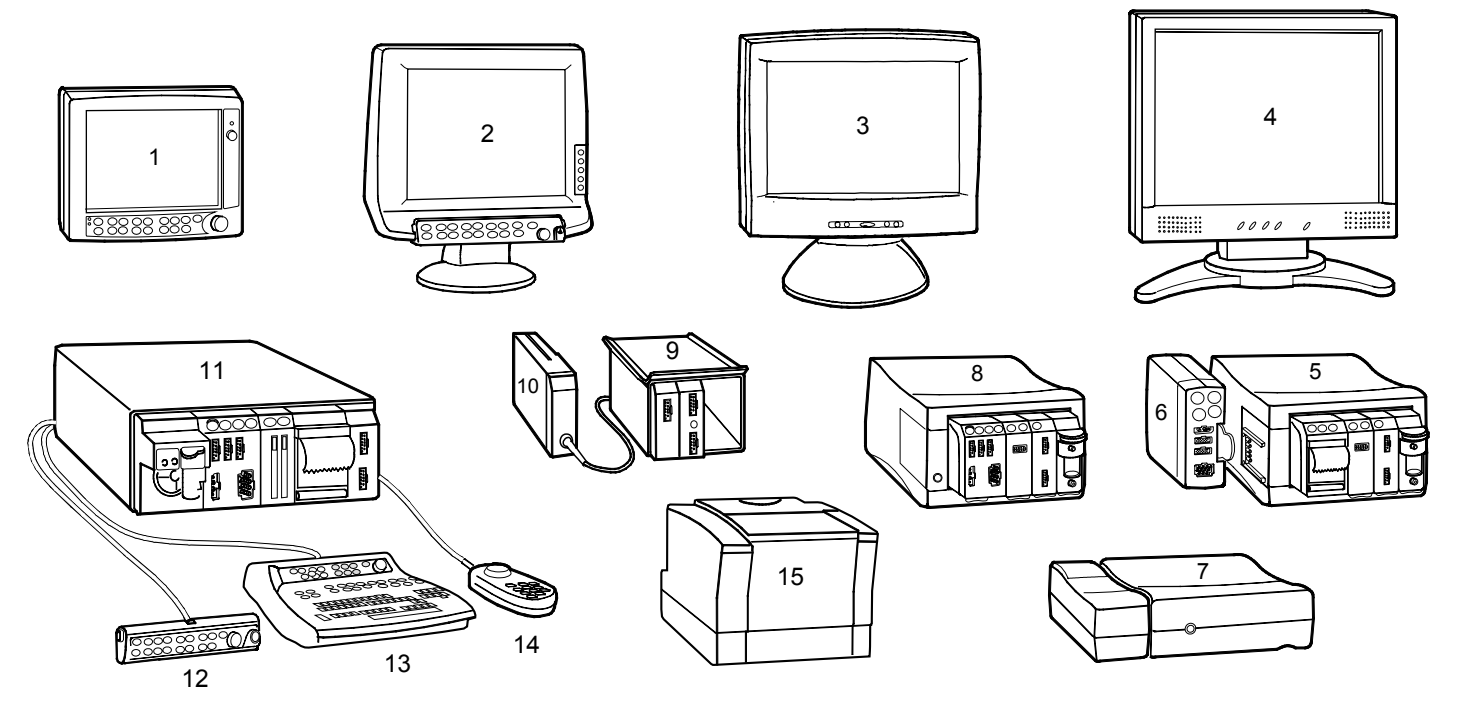

OPMERKING: Het kan zijn dat enkele afgebeelde onderdelen niet in uw systeem zijn opgenomen.

#### Andere apparatuur aansluiten

Er kan externe apparatuur worden aangesloten op de System 5 Anesthesie Monitor en de gemeten gegevens kunnen worden afgelezen op het beeldscherm van de monitor. Zie voor meer informatie de sectie "Externe apparatuur aansluiten" en de "User's Reference Manual".

- (1) 12" LCD-beeldscherm, D-LCC12A.
- (2) 15" LCD-beeldscherm, D-LCC15.
- (3) 17" LCD-beeldscherm, D-LCC17.
- (4) 19" LCD-beeldscherm, D-LCC19.
- (5) F-CU5P, centrale eenheid voor 5 modules met E-PSM(P)ondersteuning, en parametermodules. F-CU5P biedt ruimte aan maximaal vijf enkel-slots modules of twee dubbel-slots modules (plus één slot voor een enkel-slots module) en een aansluitplaat voor E-PSM of E-PSMP. Wordt ook wel 5-moduleframe genoemd.
- (6) Patiëntmodule, E-PSM(P).
- (7) F-CPU, centrale processoreenheid voor F-CU5(P) en N-AC, voedingseenheid.

OPMERKING: U kunt twee F-CU5(P) centrale eenheden aansluiten op één F-CPU. Als u dit doet, kunt u niet tegelijkertijd een beeldscherm gebruiken dat gebruikt maakt van B-DISPX voor voeding (bijvoorbeeld een 12" LCD-beeldscherm).

- (8) F-CU5, centrale eenheid voor 5 modules, en parametermodules. F-CU5 biedt ruimte aan maximaal vijf enkel-slots modules of twee dubbel-slots modules (plus één slot voor een enkel-slots module). Wordt ook wel 5-moduleframe genoemd.
- (9) Extensieframe F-EXT4 biedt plaats aan 4 extra enkel-slots of 2 dubbel-slots modules. Geeft de gegevens door naar de Centrale eenheid F-CU8 via de extensiemodule en de bijbehorende kabel. Modules worden op dezelfde wijze gebruikt als in de centrale eenheid; u kunt de moduletoetsen bijvoorbeeld gebruiken om een functie te (de)activeren. OPMERKINGEN:
  - Gebruik slechts één extensieframe per Centrale eenheid F-CU8.
  - Kan niet worden gebruikt in combinatie met F-CU5(P).
  - Laat ruimte vrij voor het ventilatorfilter op het achterpaneel.
  - Gebruik nooit twee identieke modules tegelijkertijd in de Centrale eenheid F-CU8 en in het extensieframe.

- In het extensieframe kunnen de volgende modules niet worden gebruikt: Recordermodule E-REC, Memory module E-MEM, Interfacemodule E-INT, en de Compact luchtwegmodules E-Cxxx.
- (10) Extensiemodule E-EXT zorgt voor aansluiting van het extensieframe F-EXT4 op de Centrale eenheid F-CU8. Deze module wordt op dezelfde manier in de centrale eenheid gestoken als de andere modules.
- (11) F-CU8, centrale eenheid voor 8 modules, en parametermodules. F-CU8 biedt plaats aan 8 enkel-slots of 4 dubbel-slots modules. Wordt ook wel 8-moduleframe genoemd. De module uiterst links is een Compact luchtwegmodule. Deze kan niet in de eerste insteekplaats rechts van de scheidingswand in de centrale eenheid F-CU8 worden gestoken.
- (12) Afneembaar bedieningspaneel voor gebruik bij beeldschermen die geen integraal bedieningspaneel hebben.
- (13) Toetsenbord voor automatische anesthesieverslaglegging. U kunt patiëntparameters vastleggen en commentaar toevoegen aan het anesthesieverslag. Zie "System 5 Anesthesie Monitor, Gebruikershandleiding Deel II: Anesthesieverslaglegging" en gebruikersdocumentatie voor anesthesieverslaglegging.
- (14) Afstandsbediening, K-REMCO.
- (15) Printer.

LET OP: De beeldschermen mogen uitsluitend worden gebruikt in combinatie met de originele stroomadapters.

LET OP: Het LCD-scherm is kwetsbaar. Zorg dat het LCDscherm niet naast een warmtebron staat of wordt blootgesteld aan mechanische schokken, druk, vocht of direct zonlicht.

LET OP: U mag de D-LCC12A niet verder dan 45 graden achterwaarts of 20 graden voorwaarts kantelen. de D-LCC15 niet meer dan  $\pm 20$  graden kantelen.

LET OP: De beeldschermen D-LCC19 en D-MMP43 zijn niet beschermd tegen vloeistoffen. Deze beeldschermen (en de bijbehorende stroomadapters) moeten op een hoogte van minimaal 180 cm worden geplaatst om te zorgen dat er geen vloeistof in de behuizing kan komen. WAARSCHUWING: Een secundair beeldscherm en secundaire printer moeten worden aangesloten via een aparte transformator die minimaal basisisolatie biedt (isolerende of scheidingstransformator).

WAARSCHUWING: Plaats de monitor of de beeldschermen nooit zodanig dat zij zich boven de patiënt bevinden.

WAARSCHUWING: Controleer voordat u het systeem in gebruik neemt of de gehele combinatie voldoet aan de internationale veiligheidsstandaard IEC 60601-1-1 en aan de eisen van de plaatselijke overheid. Sluit alleen externe apparatuur op het systeem aan die is gespecificeerd.

WAARSCHUWING: Zorg altijd dat alle onderdelen van de monitor stevig zijn bevestigd, vooral bij plaatsing op of onder andere apparatuur. Voor uw eigen aantekeningen:

## Inleiding tot de bewaking

U bedient de monitor met de toetsen op het bedieningspaneel, de modules, het toetsenbord voor anesthesieverslaglegging en de afstandsbediening. De opdrachten in deze gebruikershandleiding verwijzen voornamelijk naar de toetsen van het bedieningspaneel en van de modules.

#### Bedieningspaneel - functie van een aantal toetsen

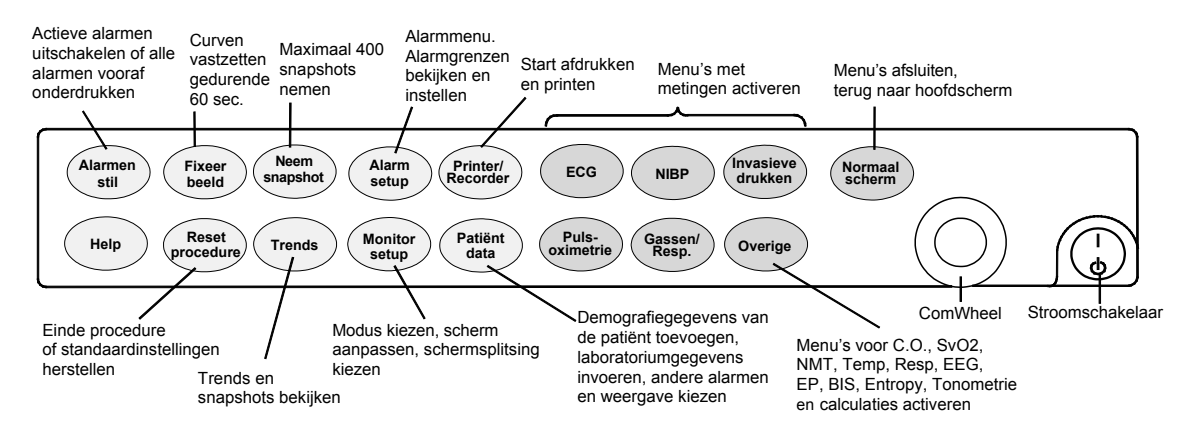

#### Werken met menu's

Een menu is een lijst van functies of opdrachten. Druk op een van de toetsen van het bedieningspaneel als u een menu wilt weergeven. Opties in de menu's selecteert u met behulp van het ComWheel. Als u bijvoorbeeld de ECG-weergave wilt wijzigen, gaat u als volgt te werk:

- Druk op de toets ECG om het functiemenu te openen.
- Draai het ComWheel om de gewenste functie in het menu te selecteren.
- Druk op het ComWheel om een submenu of instelvenster te openen.
- Druk op het ComWheel om de keuze te bevestigen.

#### Afstandsbediening, K-REMCO

Met de afstandsbediening kunt u dezelfde menu's besturen als met het bedieningspaneel. De afstandsbediening heeft ook enkele functietoetsen waarmee u een functie onmiddellijk kunt starten of stoppen. Als u functies wilt gebruiken, waarvoor geen toets beschikbaar is, drukt u op de toets **Menu**.

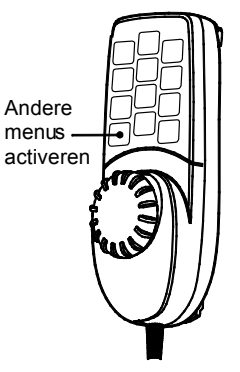

#### Modules die in de centrale eenheid worden geplaatst

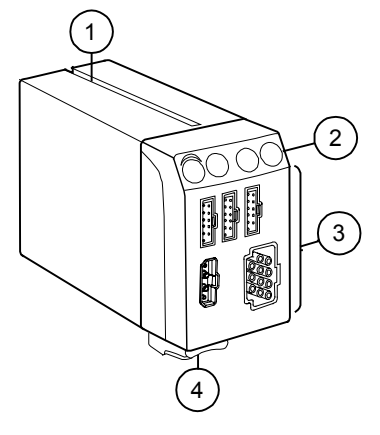

- (1) Geleider voor insteekplaats
- (2) Moduletoetsen
- (3) Connectors voor patiëntkabels
- (4) Ontgrendeling voor module

De centrale eenheid F-CU8 biedt plaats aan maximaal vier dubbel-slots of acht enkel-slots modules.

De centrale eenheid F-CU5(P) biedt ruimte aan maximaal vijf enkel-slots of twee dubbelslots modules (plus één slot voor een enkel-slots module).

OPMERKING: De parametermodules van de M- en de E-serie kunnen in zowel centrale eenheid F-CU8 als in centrale eenheid F-CU5(P) worden gebruikt.

#### Module plaatsen

- 1. Zorg dat de module in de juiste stand staat (namelijk zo dat de ontgrendeling van de module omlaag wijst).
- 2. Breng de insteekgeleidegleuf van de module recht voor de insteekgeleider van de centrale eenheid.
- 3. Duw de module in de eenheid totdat u een klik hoort.

#### Module verwijderen

- 1. Druk de ontgrendeling in.
- 2. Trek de module uit de centrale eenheid.

U kunt tijdens de bewaking de modules aansluiten en verwijderen.

#### Patiëntmodules E-PSM en E-PSMP

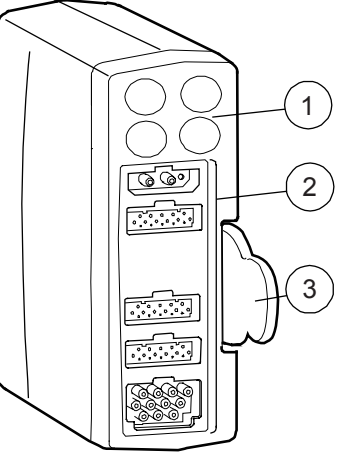

- (1) Moduletoetsen
- (2) Connectors voor patiëntkabels
- (3) Lip voor verwijdering van de module

Deze modules kunnen uitsluitend worden gebruikt in combinatie met de centrale eenheid F-CU5P.

#### Module plaatsen

- 1. Breng de module recht voor de insteekgeleiders op de aansluitplaat.
- 2. Duw de module in de aansluitplaat totdat u een klik hoort.

### Module verwijderen

 Trek de module aan de lip naar buiten. Pas op dat de module niet valt bij het verwijderen.

#### WAARSCHUWING: Let er bij het losmaken van modules op dat ze niet vallen. Altijd met een hand ondersteunen terwijl u ze er met de andere hand uit trekt.

#### Parameters en modules kiezen

Sommige modules zijn identiek en mogen niet tegelijkertijd in dezelfde monitor worden gebruikt. Raadpleeg de onderstaande tabel voor het kiezen van modules voor verschillende parameters.

| Bewaken                                                                                                 | Alleen met een van deze modules                                                                                                    |  |
|----------------------------------------------------------------------------------------------------|----------------------------------------------------------------------------------------------------|--|
| ECG (E), NIBP (N), SpO <sub>2</sub> (S), Temp (T), Druk (P) of                                          | E-PRESTN, E-PRETN, E-RESTN, E-PSM of E-PSMP.                                                                                                    |  |
| Resp (R)                                                                                                | OPMERKING: E-PRESTN, E-PRETN, E-RESTN, E-PSM EN E-PSMP werken alleen met<br>L-ANEO4(A) software of latere versies.                                                                           |  |
| C.O. (CO), Druk (P) of SvO <sub>2</sub> (Sv)                                                            | E-COP of E-COPSv.                                                                                                    |  |
| $CO_2$ (C), $O_2$ (O), Spirometry (V), anesthesiedampen (A), dampidentificatie (i), gasuitwisseling (X) | E-CO, E-COV, E-CAiOV, E-CAiO, E-CAiOVX, E-miniC.                                                                                                    |  |
| Druk (P)                                                                                                | E-P of E-PT.                                                                                                    |  |
| Afzonderlijke SpO <sub>2</sub> -meting                                                                  | E-NSAT.                                                                                                    |  |
|                                                                                                    | OPMERKING: E-NSAT kan worden gebruikt met E-PRESTN, E-RESTN, E-PSM en E-PSMP.<br>De SpO <sub>2</sub> -meting in E-NSAT overschrijft automatisch de SpO <sub>2</sub> -meting in deze modules. |  |
| Voor de volgende parameters bestaan geen identieke modules:                                             |                                                                                                    |  |
| NMT                                                                                                    | E-NMT.                                                                                                    |  |
| EEG en AEP                                                                                              | E-EEG.                                                                                                    |  |
| Tonometrie (PgCO <sub>2</sub> )                                                                         | E-TONO.                                                                                                    |  |
| BIS (bispectrale index)                                                                                 | E-BIS.                                                                                                    |  |
| Entropy                                                                                                 | E-ENTROPY.                                                                                                    |  |

Voor uw eigen aantekeningen:

## De monitor instellen vóór gebruik

Voordat u met de monitor gaat werken, moet u de instellingen van de monitor en de configuratie van de diverse gebruiksmodi controleren en eventuele wijzigingen doorvoeren. De gebruiksmodi kunnen per ziekenhuis verschillen. De standaardmodi zijn CPB Mode, Algemeen, Invasief, Regionaal, Neuro, Pediatrisch en Verkoever.

Raadpleeg voor meer informatie over de standaardmodi voor gebruikers de "Default Configuration Worksheet " die bij de monitor wordt geleverd. Raadpleeg voor meer informatie over instellingen en gebruiksmodi de "User's Reference Manual ".

#### Wachtwoorden

Het wachtwoord voor het menu *Install/Service* is 16 4 34. Het wachtwoord voor het menu *Opslaan modi* is 13 20 31.

#### Interfacing

- 1. Druk op Monitor setup en kies Interfacing.
- 2. Selecteer de gewenste interne modules of aangesloten externe apparatuur.

#### De datum en tijd instellen

OPMERKING: Wanneer de monitor is aangesloten op de Centrale, heeft deze dezelfde tijdinstellingen als de Centrale. Het menu *Tijd en datum* is dan niet beschikbaar.

OPMERKING: U kunt de tijdinstellingen van de monitor niet meer wijzigen na aanvang van de procedure.

- 1. Druk op Monitor setup en kies Tijd en datum.
- 2. Draai aan het ComWheel om de gewenste tijd en datum in te stellen en druk op het ComWheel om de keuze te bevestigen.

### De instellingen van de monitor wijzigen

De instellingen van de monitor zijn voor alle modi gelijk. De wijzigingen worden opgeslagen totdat u een nieuwe wijziging doorvoert. Druk op **Monitor setup** en kies **Install/Service**. Voer vervolgens het wachtwoord in en kies **Installatie**.

#### Printer

ECG-afdruktype: Kies 2x6-25, 2x6-50 of 3x4-25. Snapshot afdruk: U kunt kiezen uit 12,5 en 25 mm. Printeraansl.: Kies een printeraansluiting (standaard: Geen). Papierformaat: U kunt kiezen uit A4 of Kwarto (standaardwaarde is A4).

#### Alarmopties

**Toon grenzen**: Kies **JA** om alarmgrenzen in de numerieke velden te tonen.

*Audio UIT*: Kies *JA* om onderdrukking van het alarm mogelijk te maken. Als u *NEE* selecteert (standaardinstelling) worden de onderdrukkingsopties in het menu *Audio AAN/UIT* in *Alarm-setup* verborgen.

**Persist. alarm**: Kies **JA** om de alarmmeldingen op het scherm te laten staan totdat u op **Alarmen stil** hebt gedrukt.

*Herinneringsbiep*: Pas het volume van de herinneringsbiep aan. *Alarmtonen*: Kies de gewenste alarmtonen.

### Beeldsch.-setup

Wijzig de resolutie van scherm 1, 2 en 3 en het aantal kleuren op het LCD-scherm (het resultaat hangt af van het type LCD-scherm).

### Monitor-instelling

**Type monitor**: Het type monitor bepaalt de tekst die verschijnt op het startscherm.

**ARRWS-netwerk**: Kies **JA** als het aritmiewerkstation in het netwerk is. **ARK-instel.:** Kies **Verslaglegging AAN/UIT** en wijzig de instellingen. **Parameterinstel.**: Kies factoren voor bepaling van slagvolumeberekening, CO<sub>2</sub>-vochtigheidscompensatie en richting van getekende inspiratoire flow.

#### Eenheden

- Wijzig de eenheden voor lengte, gewicht, parameters, energieverbruik, laboratoriumwaarden en berekeningen.
- U kunt de temperatuureenheden wijzigen in het menu Temp.setup (Overige - Resp.&Temp.-setup - Temp.-setup) en de CO<sub>2</sub>-eenheden in het menu CO2-setup (Gassen/Resp. -CO2-setup). De wijzigingen zijn permanent.

## De gebruiksmodi wijzigen

OPMERKING: Wanneer u de gebruiksmodi wilt wijzigen, kunt u het beste contact opnemen met degene die verantwoordelijk is voor de configuratie. Nadat de nieuwe instelling is opgeslagen, moet u de wijzigingen op de "Default Configuration Worksheet" aangeven. Hieronder wordt uitgelegd hoe u de modi permanent kunt wijzigen.

- 1. Druk op Monitor setup en kies Kies modus om de modus te selecteren die u wilt wijzigen.
- 2. U kunt de diverse onderdelen als volgt wijzigen:
- Curvesnelheid, kleur van parameters, scherm-setup, lay-out Normaal scherm, lay-out pagina's, trends, snapshots: druk op Monitor setup. Kies indien nodig Install/Service. Hieronder wordt uitgelegd wat u verder moet doen.
- Setup van parameters: druk op een van de parametertoetsen en ga naar het setupmenu. Meer informatie hierover vindt u in de secties over parameters in Deel II van de gebruikershandleiding.
- Alarmgrenzen en volume: druk op Alarm setup. Meer informatie hierover vindt u in de sectie "Alarmen" in Deel II van de gebruikershandleiding.
- 3. Bevestig de wijzigingen door middel van Monitor setup Install/Service Opslaan modi Opsl. U kunt de wijziging ook opslaan in andere modi. Wanneer u de wijzigingen in de modi niet opslaat, zijn de veranderingen slechts tijdelijk. De wijzigingen vervallen als u de procedure reset, een andere modus kiest of de modus opnieuw wijzigt, of als er meer dan 15 minuten zijn verstreken na het uitzetten van de monitor. Voor Opslaan modi hebt u een wachtwoord nodig; zie hierboven bij "Wachtwoorden".

#### De opstartmodus wijzigen

- 1. Kies Monitor setup Install/Service Opslaan modi.
- 2. Kies **Opstartmodus** 1, 2, 3, 4, 5 of 6.

#### Een modus hernoemen

- 1. Kies Monitor setup Install/Service Opslaan modi.
- 2. Selecteer de gewenste modus, kies *Naam* en voer een nieuwe naam in.

#### Modi laden

- 1. Kies Monitor setup Install/Service Opslaan modi.
- 2. Kies *Laad modi* en geef aan of u van/naar een kaart of van/naar het netwerk wilt laden.

#### De curvesnelheden wijzigen

- 1. Kies Monitor setup Curvesnelheden.
- 2. Selecteer de gewenste parameters en pas de waarden aan. Langzame curves laten de amplitudeveranderingen beter zien.

#### De kleur van parameters wijzigen

Wanneer u de kleur van met curven, cijfers en trends weergegeven parameters wilt wijzigen, kiest u **Monitor setup -** *Install/Service* – *Kleuren*.

#### De recorderinstellingen wijzigen

- 1. Druk op Printer/Recorder.
- Kies Afdr. curvestrook en selecteer de af te drukken curven, vertraging, papiersnelheid en lengte. Geef aan of u curven wilt afdrukken bij alarmen.
- 3. Kies *Afdr. trendstrook* en stel de numerieke trendresolutie en trendtype in. Stel ook het standaard trendtype in en selecteer de grafische trend die in het bovenste en onderste veld moet worden afgedrukt.

#### De printerinstellingen wijzigen

Kies **Printer/Recorder** – *Afdr. grafisch* en geef aan welke pagina's u wilt afdrukken en hoeveel uur er per pagina moet worden afgedrukt.

#### De indeling van het normale scherm instellen

Als u verschillende beeldschermen hebt met afzonderlijke bedieningspanelen voor de displays, kunt u elk scherm apart configureren:

- 1. Druk op Monitor setup en kies Install/Service Scherm-setup.
- Kies de schermen waarop u de menu's en/of meldingen weergegeven wilt hebben. U kunt kiezen uit *Trends*, *Curven* of *VersI.* als normaal scherm.

#### De lay-out van het normale scherm wijzigen

Druk op Monitor setup en kies Scherm 1-setup.

- **Curvevelden**: Geef aan welke curven moeten worden weergegeven.
- Numerieke velden: Wijzig de inhoud van een veld of schakel het uit.
- **Splits scherm**: Geef aan wat u als curve wilt weergeven (minitrends, spirometry, EEG, EP, ST of **Geen**).
- Duur minitrend: Geef aan hoe lang de minitrend is.

### De lay-out van andere pagina's wijzigen

Druk op het ComWheel in het normale scherm om de inhoud van de pagina's te bekijken. Ga als volgt te werk om de lay-out van de pagina's te wijzigen:

- 1. Druk op Monitor setup en kies Install/Service Pagina-setup.
- 2. Selecteer de gewenste pagina en voer de wijzigingen door.

#### De standaardtrend instellen

U kunt aangeven of er standaard grafische of numerieke trends moeten worden weergegeven.

- 1. Druk op **Monitor setup** en kies **Install/Service Trends & snapshot**.
- 2. Kies Standaard trend en vervolgens Graf. of Num.

#### Trendpagina's configureren

Ga als volgt te werk om aan te geven welke parameters op de pagina's met grafische trends moeten worden weergegeven:

- 1. Druk op **Monitor setup** en kies **Install/Service Trends & snapshot Grafische trends**.
- 2. Selecteer de pagina met grafische trends die u wilt wijzigen.
- 3. Selecteer parameters voor de velden.

#### De trendlengte en tijdschaal instellen

Druk op Trends.

- Kies Grafisch Tijdschaal en selecteer een tijdwaarde.
- Kies Grafisch Trendschalen en pas de waarden aan.

#### **Snapshots configureren**

Om de instellingen voor snapshots te wijzigen, drukt u op **Monitor** setup en kiest u Install/Service - Trends & snapshot - Snapshot:

- **Veld 1 Veld 6**: Geef aan of de curve, grafische trend of numerieke trend moet worden weergegeven. Op het scherm kunt u vijf velden weergeven en u kunt zes velden afdrukken.
- Maak na alarm: Kies JA (standaardwaarde) om automatisch snapshots te maken voor Tachy, Brady, Art hoog, Art laag alarm. U kunt andere aritmie-alarmen aanwijzen voor het maken van snapshots via het menu Aritmieën, zie sectie "ECG/ST" in de Gebruikershandleiding Deel II.
- Autom. afdrukken: Kies ALLE om alle snapshots direct na aanmaak af te drukken, ALARM om snapshots af te drukken die na een alarm zijn gemaakt of NEE om alleen op verzoek af te drukken.
- *Afdr. loops*: Kies *JA* om Patiënt Spirometry-loops af te drukken bij het maken van de snapshots.

## Reiniging en onderhoud

| Dagelijks en tussen patiënten                                                                                                    | Eens per maand                                                                                                    | Eens per halfjaar                                                                                                    |
|----------------------------------------------------------------------------------------------------|----------------------------------------------------------------------------------------------------|----------------------------------------------------------------------------------------------------|
| <ul> <li>Neem het monitoroppervlak af.</li> <li>Neem de ECG-kabel, NIBP-cuff en -kabels,<br/>en SpO<sub>2</sub>-sensoren af.</li> <li>Vervang of steriliseer alle<br/>luchtwegaccessoires en invasieve<br/>accessoires voor patiënten.</li> <li>Reinig, desinfecteer of steriliseer de<br/>temperatuursensoren voor meermalig gebruik.</li> <li>Vervang de tonometriekatheter na iedere<br/>patiënt.</li> <li>Leeg de D-fend vochtvanger.</li> <li>Vervang de BIS-sensor na iedere patiënt.</li> <li>Vervang de entropy-sensor na iedere patiënt.</li> <li>Controleer of de accessoires, kabels en<br/>onderdelen van de monitor schoon en intact<br/>zijn.</li> </ul> | <ul> <li>Controleer het ventilatorfilter op het<br/>achterpaneel van de monitor, F-CU5(P)<br/>en F-CPU, op het extensieframe en op<br/>het voorpaneel van de gasmodule.<br/>Maak dit, indien nodig, als volgt schoon:         <ol> <li>Verwijder het filter.</li> <li>Was het in water met een mild<br/>reinigingsmiddel en laat het drogen.<br/>Gebruik geen perslucht.<br/>Vervang beschadigde filters.</li> </ol> </li> <li>Voer gaskalibratie uit voor<br/>gasuitwisseling (zie hieronder).</li> <li>Vervang de D-fend vochtvanger elke 2<br/>maanden en wanneer de tekst 'Vervang<br/>D-Fend' verschijnt.</li> </ul> | <ul> <li>Voer gaskalibratie uit voor bewaking van<br/>tonometrie en gassen en respiratie, zie<br/>verderop.</li> <li>Controleer de staat van de back-up batterij<br/>van de CPU: <ol> <li>Zet de monitor aan en controleer de<br/>trendgegevens.</li> <li>Zet de monitor uit. Wacht <ol> <li>tot 15 minuten.</li> </ol> </li> <li>Zet de monitor weer aan en controleer of<br/>de vorige trendgegevens er nog zijn. Is<br/>dit niet het geval, neem dan contact op<br/>met de technische dienst.</li> </ol></li></ul> |
| Toegestane reinigingsmiddelen                                                                                                    | Toegestane desinfecterende middelen                                                                                                    | WAARSCHUWINGEN                                                                                                    |
| <ul> <li>Datex-Ohmeda reinigingsvloeistof</li> <li>Andere niet-agressieve reinigingsmiddelen</li> </ul>                                                                                                    | <ul> <li>Ethanol</li> <li>Isopropylalcohol</li> <li>Chlorietsamenstellingen</li> <li>Glutaraldehyde</li> </ul>                                                                                                    | <ul> <li>Gebruik nooit reinigingsmiddelen op basis<br/>van hypochloriet, aceton, fenol of ammonia.</li> <li>Autoclaveer nooit het apparaat of de<br/>onderdelen ervan.</li> <li>Dompel onderdelen nooit onder in vloeistof<br/>en laat geen vloeistof in apparaten<br/>terechtkomen.</li> <li>Gebruik nooit perslucht op<br/>monitoruitgangen of -slangen.</li> </ul>                                                                                                    |
| OPMERKING: Zie voor nadere details over het reinigen, desinfecteren en steriliseren van de accessoires de gebruiksaanwijzing in de verpakking van<br>de accessoires of in de Verbruiksartikelen en accessoires gids. Artikelen voor eenmalig gebruik mogen nooit opnieuw worden gebruikt.                                                                                                    |                                                                                                    |                                                                                                    |
|                                                                                                    |                                                                                                    |                                                                                                    |

**Uitgebreide controle** Zie de "Technical Reference Manual".

#### Voordat u gaat reinigen:

- 1. Zet de monitor met de stroomschakelaar op stand-by.
- 2. Trek de stekker uit het stopcontact.

#### Na het reinigen:

- 1. Laat het apparaat volledig drogen.
- 2. Steek de stekker in het stopcontact en zet de monitor aan.

WAARSCHUWING: Na het schoonmaken of nadat per ongeluk vloeistof in de monitor is terechtgekomen, dient u ervoor te zorgen dat alle onderdelen van de monitor volledig droog zijn voordat u de stekker weer in het stopcontact steekt.

#### **D-fend vochtvanger**

- Leeg de vochtvanger zodra deze halfvol is.
- Vervang de D-fend of Mini-D-fend vochtvanger elke twee maanden en wanneer de tekst 'Vervang D-Fend' verschijnt.
- De vochtvanger cartridge is bestemd voor eenmalig gebruik. De cartridge niet wassen of hergebruiken.
- Vervang de groene D-fend+vochtvanger elke 24 uur en wanneer de tekst 'Vervang D-Fend' verschijnt.

#### D-lite en Pedi-lite sensoren voor meermalig gebruik

De spirometry-sensoren voor meermalig gebruik kunnen in de spoelmachine worden gereinigd en met stoom worden geautoclaveerd. Zorg ervoor dat de sensor droog is en de connectoren niet beschadigd zijn. Een stevige aansluiting is onmisbaar voor nauwkeurige meting.

#### Stroomuitval

Als de voeding van de monitor korter dan 15 minuten wordt onderbroken, bewaart de monitor de trendgegevens en de laatste door de gebruiker gemaakte instellingen. Is dit niet het geval, neem dan contact op met de technische dienst.

Na 15 minuten gaan de trendgegevens verloren en keert de monitor terug naar de standaardgebruikersinstellingen (opstartmodus).

#### Zekeringen vervangen in F-CU8

- 1. Trek de stekker uit het stopcontact.
- 2. Verwijder de zekeringhouder door op de vergrendeling te drukken en de houder er voorzichtig uit te halen.
- 3. Als een zekering doorgebrand is, moet deze vervangen worden door het juiste type zekering met de juiste stroomsterkte.

#### **Regelmatige controles**

#### Controleer als u begint met bewaken of

- de module stevig op zijn plek zit;
- de accessoires intact zijn en goed aangesloten;
- u de gewenste parameters hebt geselecteerd voor weergave als numerieke waarden en curven.

### ECG, impedantierespiratie

• Controleer of 'Elektroden los ' verdwijnt en of de curven worden weergegeven als de kabel wordt aangesloten op de patiënt.

#### Pulsoximetrie

 Controleer of het rode lampje in de sensor gaat branden.
 Controleer of de SpO<sub>2</sub>-waarde wordt weergegeven en of 'Sensor los ' verdwijnt als de sensor wordt aangesloten op de patiënt.

#### Temperatuur

• Controleer of de temperatuurwaarde wordt weergegeven als de sensor wordt aangesloten op de patiënt.

#### InvBP

 Controleer of de monitor de kabelaansluitingen herkent (de weergave activeert) voor alle gebruikte drukkanalen en of de drukwaarden worden weergegeven. Controleer of alle transducers goed zijn genuld.

### **Cardiac Output**

- Controleer of de monitor de kabelaansluitingen herkent (de weergave activeert) en of alle selecties in het C.O.-menu beschikbaar zijn.
- Denk erom dat u voor het verkrijgen van een Cardiac Index (C.I.) eerst de demografiegegevens van de patiënt moet invoeren. Zie de sectie "Patiëntgegevens invoeren en laden" in de Gebruikershandleiding Deel II.
- Controleer of op het scherm de melding "Druk start" verschijnt.

### $SvO_2$

 Controleer of de SvO<sub>2</sub>-waarde wordt weergegeven als de katheter wordt ingebracht, de meting is begonnen en 'Opwarmen...' is verdwenen. Controleer regelmatig de positie van de katheter. Kalibreer in vivo en werk de Hgb-waarde elke 24 uur bij.

#### NIBP

- Controleer of u een cuff van het juiste formaat gebruikt en de juiste maximale cuffdruk hebt ingesteld.
- Controleer of de cuffslang-detectie (volwassene/kind) goed werkt.
- Controleer of de drukwaarden worden weergegeven.
- Start de modus veneuze stase en controleer of de pomp niet weer aanslaat tijdens het meten. Als dit wel het geval is, kan het dat de cuff lek is.

#### Luchtweggassen, Patient Spirometry en gasuitwisseling

- Knijp de sampleslang dicht en controleer of binnen 30 s de melding 'Sampleslang geblokkeerd ' verschijnt en of tegelijkertijd de gascurven nul aangeven.
- Controleer tijdens de spirometry-meting of de loops volledig zijn. Ruimte tussen het start- en eindpunt kan op een lek wijzen.

#### Tonometrie

- Controleer of 'Meting uit ' verdwijnt en of de PgCO<sub>2</sub>-waarde en één van de waarden P(g-ET)CO<sub>2</sub>, P(g-a)CO<sub>2</sub> en pHi worden weergegeven als de katheter is aangesloten op de patiënt. Controleer ook de luchtweggasmeting als de
- P(g-ET)CO<sub>2</sub>-waarde ontbreekt. Als de P(g-a)CO<sub>2</sub>- of de pHiwaarde ontbreekt, zorg dan dat de laboratoriumwaarden worden ingevoerd.

#### Entropy, BIS

• Controleer of de sensor de sensorcontrole doorloopt als u de monitor voor het eerst op een nieuwe patiënt aansluit.

#### EEG

- Controleer of de EEG-curven worden weergegeven na het aansluiten van de patiëntelektroden.
- Voer een impedantiecontrole uit om zeker te zijn van goed elektrodecontact. Als de leads worden losgemaakt, wordt de melding 'Elektroden los' weergegeven. Controleer altijd de kwaliteit van de elektroden.

#### NMT

 Controleer of de elektrodes goed geplaatst zijn op de nervus ulnaris en of de melding 'Zoek supramaximaal ' wordt weergegeven. Controleer of u respons krijgt op stimulatie. Als de supramaximale stimulatiestroom niet wordt gevonden, wordt de melding 'Supramax. niet gevonden ' weergegeven. Controleer altijd de kwaliteit van de elektroden.

#### Functioneren van de alarmen

• Stel een parameterwaarde in buiten de alarmgrenzen. Sluit bijvoorbeeld de SpO<sub>2</sub>-sensor aan en stel de SpO<sub>2</sub>-bovengrens in op een waarde onder de gemeten SpO<sub>2</sub>-waarden. Alarmen verlopen van wit tot rood, in een volgorde die staat aangegeven in de tabel "Alarmcategorieën" op pagina 24. Controleer of de gele en rode LED werken zoals aangegeven in de tabel.

Raadpleeg, als de monitor niet werkt volgens de beschrijving, "Problemen oplossen" in de Gebruikershandleiding Deel II.

#### Kalibreren

- 1. Schakel de stroom in. Laat de monitor 30 minuten opwarmen.
- 2. Bevestig een regelaar aan de kalibratiegasfles.

OPMERKING: Tijdens de kalibratie worden er, ongeacht de gekozen meeteenheden, %-eenheden gebruikt voor  $CO_2$ .

OPMERKING: Zie de Verbruiksartikelen en accessoires gids voor de juiste regelaar en gassen.

OPMERKING: Controleer of het kalibratiegas en de regelaar naar behoren functioneren vóórdat u gaat kalibreren. Geef de regelaar jaarlijks een onderhoudsbeurt zoals vereist.

#### Luchtweggassen kalibreren

Voer de periodieke kalibratie uit zoals aanbevolen (elk halfjaar bij normaal gebruik en elke 2 maanden bij continu gebruik) om ervoor te zorgen dat de meetnauwkeurigheid binnen de gespecificeerde waarden blijft.

- 1. Bevestig een nieuwe sampleslang aan de vochtvanger. Sluit het andere uiteinde van de sampleslang aan op de regelaar van de gasfles.
- 2. Druk op de toets Gassen/Resp.
- 3. Kies Gaskalibratie.
- 4. Wacht totdat de meldingen 'Nulling OK' en vervolgens 'Geef gas' op het scherm verschijnen, open de regelaar en voer gas toe. Druk op het ComWheel en blijf gas toevoeren totdat u 'Wijzig' ziet verschijnen.
- 5. Controleer of de getoonde gaswaarden overeenkomen met de waarden op de kalibratiegasfles. Breng zonodig wijzigingen aan met behulp van het ComWheel.

OPMERKING: Kalibreer de module E-miniC alleen met kalibratiegas 755580 en stel de  $\rm O_2$ -concentratie in op 20%.

#### Patient Spirometry kalibreren

Voer flowkalibratie uit wanneer er een blijvend verschil is tussen de ingeademde en uitgeademde volumes, of één keer per jaar. Raadpleeg voor meer informatie de "Technical Reference Manual ".

#### Gasuitwisseling kalibreren

Voor optimale nauwkeurigheid van de gasuitwisseling moeten de luchtweggassen eens per maand worden gekalibreerd. Spirometrywaarden moeten eens per jaar worden gekalibreerd. Gebruik een spirometry-slang en sampleslang van 2 meter voor luchtweggassen.

#### Tonometrie kalibreren

- 1. Sluit de sampleslang voor kalibratiegas aan op de D-gate regelaar en op de katheterconnector van de module.
- 2. Druk op **Overige** en selecteer **Tonometrie PgCO2-kalibratie**.
- 3. Wacht tot de tekst 'Geef gas ' verschijnt. Open de regelaar en voer gas toe totdat u Wijzig ' ziet verschijnen.
- 4. Sluit de regelaar.
- 5. Controleer of de getoonde gaswaarden overeenkomen met de waarden op de kalibratiegasfles. Breng zonodig wijzigingen aan met behulp van het ComWheel en bevestig.
- 6. Als de luchtweggassen worden bewaakt, kalibreer dan tegelijkertijd de gasmodule.

OPMERKING: Gebruik alleen de Datex-Ohmeda kalibratiegassampleslang. Als u een slang met verkeerde lengte of diameter gebruikt, kan de kalibratie onjuist zijn.

OPMERKING: Gas sampleslangen voor kalibratie mogen niet worden gereinigd of gedesinfecteerd.

# Kalibratiecontrole voor temperatuur, NIBP en invasieve bloeddruk

Kalibratiecontrole van temperatuur, NIPB en invasieve bloeddruk moeten minimaal één keer per jaar als onderdeel van periodiek onderhoud worden uitgevoerd door bevoegd personeel; raadpleeg de "Technical Reference Manual".

## Basisinformatie over alarmen

#### Alarmen inschakelen

Sluit de patiëntkabels aan om de alarmen te activeren. Alarmen zijn altijd actief, ook wanneer de meting niet op het scherm is geselecteerd (met uitzondering van de respiratiemeting), behalve wanneer de alarmbron is uitgeschakeld.

Meer informatie over alarmen vindt u in de sectie "Alarmen" in de Gebruikershandleiding Deel II.

#### **Alarmindicaties**

Als de monitor wordt aangezet hoort u een pieptoon: zo weet u dat het alarmgeluidssignaal werkt. Ook gaan de LED's op het voorpaneel een paar seconden aan. U kunt de werking van het geluidssignaal ook controleren via **Alarm setup** - **Alarmvolume**. Zie voor het controleren van de LED's op het voorpaneel "Functioneren van de alarmen" op pagina 22.

Zodra een alarm actief wordt, verschijnen er meldingen op volgorde van prioriteit. De gemeten alarmwaarde knippert en de achtergrondkleur geeft de alarmcategorie aan (zie onderstaande tabel). Soms verschijnen er meldingen die meer gedetailleerde informatie geven. U hoort tevens een geluidsalarm.

OPMERKING: Als de monitor is aangesloten op het netwerk kunnen de alarmen ook worden gehoord en gezien op de Centrale. Raadpleeg de "System 5 iCentral User's Reference Manual: Alarms" voor meer informatie.

#### Alarmcategorieën

De prioriteit is met name afhankelijk van de oorzaak en de duur van het alarm.

| Zichtbaar | Betekenis                                               | Geluidspatroon (wordt geselecteerd tijdens de<br>configuratie van het systeem)   | LED op voorpaneel |
|-----------|---------------------------------------------------------|----------------------------------------------------------------------------------|-------------------|
| Rood      | Voor levensbedreigende situaties                        | Drievoudige + dubbele biep elke 5 seconden of continue biep<br>5/                | Rode LED brandt   |
| Geel      | Voor ernstige, maar niet<br>levensbedreigende situaties | Drievoudige biep elke 19 seconden of dubbele biep elke 5<br>seconden<br>19 / 5 5 | Gele LED knippert |
| Wit       | Informatief                                             | Enkele biep -                                                                    | Gele LED brandt   |

## Externe apparatuur aansluiten

Met de GE Datex-Ohmeda System 5 Device Interfacing Solution, DIS, is het mogelijk om maximaal 10 externe apparaten tegelijkertijd aan het Datex-Ohmeda bewakingssysteem te koppelen, zoals bijvoorbeeld ventilatoren en bloedgasanalyzers. De real-time gegevens en parametertrends kunnen worden weergegeven op het scherm van de monitor en worden gebruikt voor de verslagleggingsdoeleinden. Een voorbeeld van het aansluiten van externe apparaten op de System 5 Device Interfacing Solution:

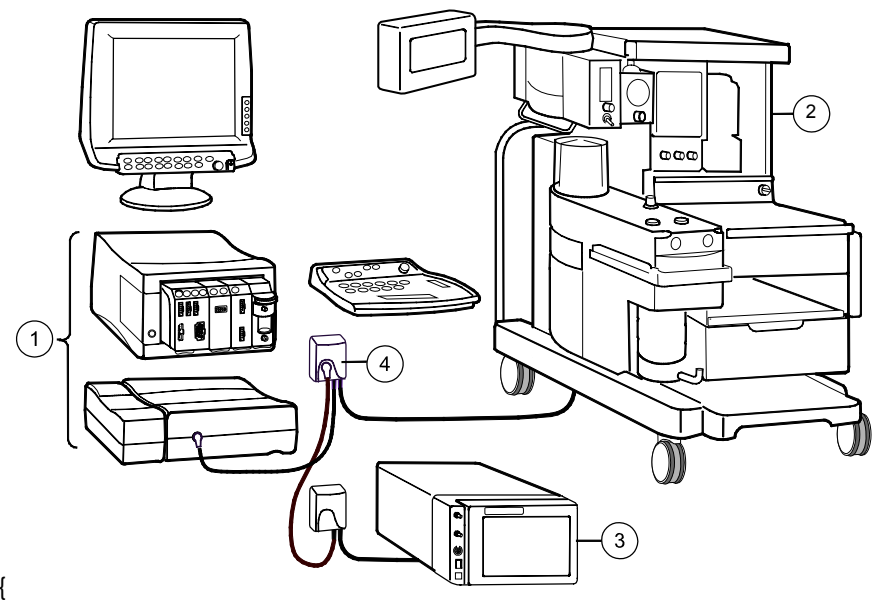

Zie voor uitgebreide aanwijzingen en voor een lijst met ondersteunde versies van het apparaat dat is aangesloten op de interface de "System 5 Anesthesia Monitor User's Reference Manual " of de "Installation Guide " die is meegeleverd met de interfacemodule.

- (1) GE Datex-Ohmeda System 5 Anesthesie Monitor: centrale verwerkingseenheid, voedingseenheid en moduleframe
- (2) Aestiva /5 anesthesiemachine
- (3) RGM-monitor
- (4) Apparatuurspecifieke interfacemodule. Controleer het maximale aantal modules: één meter kabel = max. tien modules drie meter kabel = max. drie modules zes meter kabel = één module

WAARSCHUWING: Het op elkaar aansluiten van elektrische apparaten of het gemeenschappelijk gebruik van een netsnoer door meerdere apparaten kan lekstroom veroorzaken die hoger is dan toegestaan volgens de van toepassing zijnde veiligheidsvoorschriften. Controleer altijd eerst of alle aangesloten apparatuur voldoet aan de internationale veiligheidsnorm IEC 60601-1-1 en plaatselijk geldende wettelijke voorschriften. WAARSCHUWING: De monitor, interfacemodules en de aangesloten externe apparatuur moeten in dezelfde patiëntomgeving worden opgesteld (zoals vastgelegd in IEC 60601-1-1).

#### Externe apparatuur aansluiten

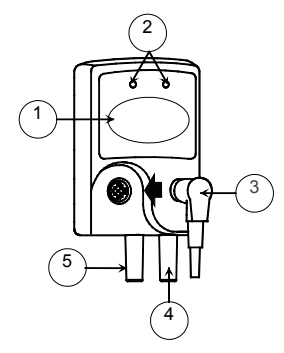

- (1) label dat het externe apparaat aanduidt
- (2) LED-indicators
- (3) zwarte buskabel van/naar een andere interfacemodule, indien nodig
- (4) grijze, apparatuurspecifieke kabel: sluit deze aan op de communicatiepoort van de externe apparatuur
- (5) zwarte buskabel naar de UPI4NETkaart van de monitor (of naar een andere interfacemodule)

#### WAARSCHUWING: Sluit de interfacemodule aan op het apparaat dat is aangeduid op het label.

- Sluit de apparaatspecifieke kabel aan op het externe apparaat. Sluit de buskabel aan op de UPI4(NET)-kaart in het achterpaneel van de centrale eenheid, of op de System 5 DIS-aansluiting in het voorpaneel van de F-CU5(P), of op een andere interfacemodule. OPMERKING: De System 5 Device Interfacing Solution is uitsluitend compatibel met de System 5 Anesthesie Monitor wanneer er een B-UPI4 of B-UPI4NET-kaart in de monitor is geïnstalleerd en de CPU-kaart niveau B-CPU4 of hoger heeft.
- Zet het externe apparaat aan.

OPMERKING: Het statusbericht 'Aangesloten' wordt weergegeven op de **Statuspag.** van het menu **Interfacing** zodra het externe apparaat is aangesloten op de interfacemodule en deze is ingeschakeld. Vergeet ook niet dat de monitor en de interfacemodule ingeschakeld moeten zijn.

LET OP: Plaats de interfacemodule altijd in een verticale positie om te voorkomen dat er water in de module terechtkomt.

#### Controleren of de System 5 DIS correct werkt

U kunt op twee manieren controleren of de System 5 DIS correct werkt:

- 1. Druk op Monitor setup en selecteer Interfacing Statuspagina.
- 2. Op het menu **Statuspag.** ziet u de huidige communicatiestatus van de interfacemodules die zijn aangesloten op de bus (1 10 modules).
- 3. Controleer de LED-indicators op de interfacemodule:

| GROEN | GEEL  | BETEKENIS                                                                                                    |
|-------|-------|----------------------------------------------------------------------------------------------------|
| aan   | uit O | De verbindingen tussen de monitor, de interfacemodule<br>en het externe apparaat zijn in orde. Het apparaat is<br>geselecteerd in het menu.                                                         |
| uit O | aan   | De verbindingen tussen de monitor, de interfacemodule<br>en het externe apparaat zijn niet in orde. Het externe<br>apparaat is niet geselecteerd in het menu (zie de "User's<br>Reference Manual"). |
| aan   | aan   | De verbindingen tussen de monitor, de interfacemodule<br>en het externe apparaat zijn in orde, maar het externe<br>apparaat is niet geselecteerd in het menu (zie de<br>"User's Reference Manual"). |
| uit O | uit O | De interfacemodule is niet aangesloten op de monitor.                                                                                                    |

#### Het externe apparaat selecteren

- Druk op Monitor setup en selecteer Interfacing.
- Kies de gewenste parametergroep (bijvoorbeeld Gassen).
- Selecteer de naam van het externe apparaat.

OPMERKING: Het apparaat wordt alleen in de lijst weergegeven als het correct is aangesloten.

OPMERKING: Als het externe apparaat een Abbott Oximetrix 3, Baxter Vigilance, Oscar II, Oscar Oxy, Cardiocap 1GS, Cardiocap 2GS, Capnomac, Capnomac II, Capnomac Ultima, Normocap CD-200, Satlite, Satlite trans of Satlite Plus is en al is aangesloten via E-INT of B-INT, kunt u het niet tegelijkertijd aansluiten via de System 5 DIS.

## **Specificaties**

#### WAARSCHUWING: Gebruik van de monitor buiten de aangegeven waarden kan leiden tot onnauwkeurige resultaten.

# GE Datex-Ohmeda System 5 Anesthesie Monitor

#### Stroomvoorziening

Toegelaten spanningen

Max. stroomverbruik:

F-CU8: 160 VA F-CU5(P), N-AC en F-CPU: 120 VA

#### Omgevingseisen

Bedrijfstemperatuur:+10 tot +35 °C Temperatuur tijdens opslag en transport: -10 tot +50 °C Relatieve vochtigheid: 10 - 90 % niet-condenserend, in luchtweg 0 - 100 % condenserend Atmosferische druk: 660 - 1060 mbar (500 - 800 mmHg)

#### Alarm eigenschappen

De maximum alarmvertraging van het alarm bij de signaaloutput van de monitor naar het netwerk: 1,1 seconden

Als de alarmmodus vergrendeld is, zijn de technische alarmen dit ook. Hiermee wordt niet voldaan aan NIBP (IEC 60601-2-30) en de standaard voorschriften voor invasieve druk (IEC 60601-2-34).

Door de alarmen gedurende 5 minuten stil te zetten wordt niet voldaan aan de standaard voorschriften voor  $SpO_2$  (ISO 9919).

#### Hemodynamische modules, E-PRESTN, E-PRETN, E-RESTN; Patiëntmodules E-PSM, E-PSMP ECG<sup>1)</sup>

Filtermodi: monitoringsfilter 0,5 tot 30 Hz 0.05 tot 30 Hz ST-filter diagnostisch filter 0.05 tot 150 Hz Met stroomvoorziening met frequentie van 60 Hz: monitoringsfilter 0.5 tot 40 Hz ST-filter 0.05 tot 40 Hz diagnostisch filter 0,05 tot 150 Hz Minimaal ORS-detectioniveau: Minimaal niveau 0.5 mV bii een duur van tussen 40 en 120 ms voldoet aan ANSI/AAMI-norm EC13. Defibrillatiebescherming: 5000 V, 360 J Hersteltiid:5 seconden Hartfrequentie: Meetbereik: 30 tot 250 s/min Nauwkeurigheid:  $\pm 5\%$  of  $\pm 5$  s/min Middelingstijd: 5 seconden Nieuwe gegevens op scherm: 5 seconden

Gemiddelde responstijd hartfrequentie en bereik responstijd (volgens ANSI/AAMI EC 13 4.1.2.1): E-PRESTN, E-PRETN, E-RESTN: Responstijd 80 tot 120 s/min: 8,4 s (6,9 to 9,7 s) Responstijd 80 tot 40 s/min: 9,3 s (8,4 tot 11,0 s) E-PSM, E-PSMP: Responstijd 80 tot 120 s/min: 6,6 s (4,7 tot 9,1 s) Responstijd 80 tot 40 s/min: 10,2 s (8,7 tot 12,8 s) Maximale amplitude T-curve waarbij de berekening van de hartfrequentie niet wordt verstoord (volgens ANSI/AAMI EC13 4.1.2.1): 2,2 mV De berekening van de hartfrequentie bij onregelmatige ritmes van ANSI/AAMI EC13 4.1.2.1 werkt als volgt: a): 85 s/min b): 64 s/min c): 125 s/min d): 95 s/min Pacemaker-pulsdetectie: detectieniveau: 2 tot 700 mV pulsduur: 0.5 tot 2 ms De monitor is gespecificeerd voor methoden A en B die zijn vereist in ANSI/AAMI EC13 4.1.4.2. Bereik offset-spanning: E-PRESTN, E-PRETN, E-RESTN: ± 800 mV E-PSM, E-PSMP: ±1V CMRR:  $\geq 95 \, dB$ Pulsafwijzing bij snelle ECG-signalen door pacemaker: 2,0 V/s volgens de test die is gedefinieerd in ANSI/AAMI EC13 4.1.4.3.

Het kan voorkomen dat de pacemakerdetector niet goed werkt tijdens het gebruik van chirurgische instrumenten met een hoge frequentie (HF). De storing die wordt veroorzaakt door chirurgische instrumenten met hoge frequentie leidt gewoonlijk tot vals positieve pacemakerdetectie.

<sup>1)</sup> De elektrische capaciteit van de isolatielaag in de module is tot een minimum beperkt om de kans op brandwonden bij een defect in de verbinding met de ESU-retourelektrode te verkleinen.

#### ECG (vervolg)

Directe stroom voor detectie met losse elektroden via een actieve patiëntelektrode:  $\leq$  30 nA

Directe stroom voor detectie met losse elektroden via een referentie-elektrode:  $\leq$  300 nA

De genormaliseerde stroom voor respiratiewaarneming tussen RA (R) en LL (F) of RA (R) en LA (L) of LA (L) en LL (L): LL (L):  $\leq$  5,0  $\mu$ A

Frequentie van stroom voor respiratiewaarneming: 31,25 kHz

Door gebruik te maken van een kristal-gestuurde oscillator voor de

spanningsvoorziening van de geïsoleerde patiëntzijde,worden de effecten van monitortransiënten geminimaliseerd.

De gemiddelde tijd en tijdbereik () tot een tachycardia-alarm zijn als volgt (ANSI/AAMI EC13 4.1.2.1.g):

E-PRESTN, E-PRETN, E-RESTN:

Afb. 4a halve amplitude:  $4,5 \le (3,9 \text{ tot } 5,6 \text{ s})$ Afb. 4a normale amplitude:  $4,7 \le (4,0 \text{ tot } 6,2 \text{ s})$ Afb. 4a verdubbelde amplitude:  $4,1 \le (3,7 \text{ tot } 4.3 \text{ s})$ Afb. 4b halve amplitude:  $5,1 \le (4,2 \text{ tot } 5,8 \text{ s})$ Afb. 4b normale amplitude:  $4,8 \le (4,6 \text{ tot } 5,2 \text{ s})$ Afb. 4b verdubbelde amplitude:  $4,7 \le (3,9 \text{ tot } 5,3 \text{ s})$ 

#### E-PSM, E-PSMP:

Afb. 4a halve amplitude:  $6,3 \le (5,7 \text{ tot } 7,1 \text{ s})$ Afb. 4a normale amplitude:  $6,1 \le (5,0 \text{ tot } 8,6 \text{ s})$ Afb. 4a verdubbelde amplitude:  $4,8 \le (4,7 \text{ tot } 5,1 \text{ s})$ Afb. 4b halve amplitude:  $5,7 \le (5,2 \text{ tot } 6,4 \text{ s})$ Afb. 4b normale amplitude:  $6,6 \le (5,1 \text{ tot } 8,7 \text{ s})$ Afb. 4b verdubbelde amplitude:  $5,6 \le (5,4 \text{ tot } 5,6 \text{ s})$  De ECG-meting voldoet aan de vereisten van de ANSI/AAMI-standaard EC11 3.2.7.2 door gebruik te maken van de testmethoden a, b, c en e.

#### Directe cardiale toepassing:

Het gebied dat is gereserveerd voor de ECG-meting op het scherm van de System 5 monitor is mogelijk niet groot genoeg om de volledige ECG-amplitude weer te geven tijdens ECG-metingen rechtstreeks vanaf het oppervlak van het hart. Het aftoppen van het signaal kan worden verminderd door de schaal van het signaal op het scherm aan te passen (bijvoorbeeld 0,2 in plaats van de standaardwaarde 1,0) in het ECG-menu.

#### Connector voor defibrillator-synchronisatie:

 Bandbreedte van externe output: 0,5 tot 30Hz

 Versterking:
 1 mV ECG signal is 1 V bij de externe output.

 Looptijdvertraging:
 < 15 ms</td>

De pulsen van de pacemaker zijn vervangen door vaste digitale pulsen van 2 s bij de ECG-uitgang voor IABP- of defibrillatorapparatuur.

Een extern apparaat dat voldoet aan de vereisten van de standaard IEC60601-1 kan worden aangesloten op de externe output. Er gelden geen andere beperkingen omdat deze uitgang van de monitor galvanisch is geïsoleerd van de onderdelen waarmee contact met de patiënt wordt gemaakt tijdens ECG-metingen.

#### Impedantierespiratie

#### NIBP

Bloeddrukmeetbereik:

volwassene 25 tot 260 mmHg kind 25 tot 195 mmHg baby's 15 tot 145 mmHg Geaccepteerd pulsfrequentie bereik: 30 tot 250 s/min Cuffdrukmeetbereik: -15 tot + 350 mmHg

LET OP: Het cuffdrukmeetbereik is gelijk aan het nominale en het indicatiebereik van de cuff.

Typische meettijd: volwassenen 23 s, baby's 20 s Algemene nauwkeurigheid systeem:

Voldoet ten minste aan AAMI-standaarden SP10-2002

De ESU levert geen brandgevaar op via de NIBPcuff, aangezien er geen elektrische verbinding bestaat tussen de cuff en de NIBP-meetelektronica. LET OP: De NIBP-meting is bedoeld voor patiënten die meer dan 5 kg wegen. Invasieve bloeddruk<sup>3)</sup> Meetbereik: -40 tot 320 mmHg Nauwkeurigheid:  $\pm 5\%$  of  $\pm 2$  mmHg Pulsfrequentie: Meetbereik: 30 tot 250 s/min Nauwkeurigheid:  $\pm 5\%$  of  $\pm 5$  s/min Transducer-gevoeligheid: 5 µV/V/mmHg Temperatuur<sup>3)</sup> Meetbereik: 10 tot 45°C Nauwkeurigheid: ± 0,1 °C (25 tot 45,0 °C)  $\pm 0.2$  °C (10 tot 24.9 °C) Nauwkeurigheid met sensoren voor eenmalig gebruik: ± 0,2 °C (25 tot 45 °C) ± 0.3 °C (10 tot 24.9 °C) Sensortype: Gebruik uitsluitend temperatuursensoren van Datex-Ohmeda of defibrillatorbestendige sensoren uit de YSI 400-serie Temperatuur-zelfcontrole: bij opstarten meting en vervolgens om de 10 minuten Tijdconstante van temperatuursensoren: Herbruikbare sensor voor huidtemperatuur: 3 s Herbruikbare centrale temperatuursensor voor volwassenen: 6 s Herbruikbare centrale temperatuursensor voor kinderen: 4 s Sensor voor huidtemperatuur (eenmalig gebruik): 3 tot 6 s Centrale temperatuursensor, 12F (eenmalig gebruik): 5 tot 8 s Centrale temperatuursensor, 9F

(eenmalig gebruik): 5 tot 8 s Slokdarmstethoscoop met temperatuursensor, 9F: 15 s

Slokdarmstethoscoop met temperatuursensor, 12F: 16 s

Slokdarmstethoscoop met temperatuursensor, 18F<sup>4</sup>): 23 s Slokdarmstethoscoop met temperatuursensor. 24F<sup>4</sup>): 32 s

Pulsoximetrie

Automatische schaalaanpassing van plethysmogram.

SpO2 3) Meet- en weergavebereik: 0 tot 100 % 70 tot 100 % Kalibratiebereik: Gekalibreerd tegen functionele zuurstofsaturatie. Meetnauwkeurigheid <sup>5)</sup>: 100 - 70 %. ±2 ciifers: ±3 cijfers tijdens klinische bewegingscondities; 69 tot 0 %, niet gespecificeerd Nieuwe gegevens op scherm: 5 seconden continu, gedefinieerd door de hoofdsoftware van de monitor Weergaveresolutie: 1 cijfer (1% van SpO<sub>2</sub>) Golflengte van LED's voor SpO2-sensor: E-PRESTN, E-RESTN: Infrarode LED 900 nm 660 nm Rode I FD E-PSM, E-PSMP: Infrarode I FD 940 nm 660 nm Rode LED Maximale energie LED's voor SpO<sub>2</sub>-sensor: Infrarode LED 42 µJ/puls Rode I FD 62 µJ/puls Pulsfrequentie: Meet- en weergavebereik: 30 tot 250 s/min Nauwkeurigheid:  $\pm 5\%$  of  $\pm 5$  s/min

Standaard alarmgrenzen<sup>6)</sup>:

Sp02 hoog UIT, laag 90% PR hoog 160, laag 40 LET OP: Raadpleeg bij elke SpO2-accessoire de gebruiksaanwiizing in de verpakking over patiëntgewichtgrenzen.

Invasieve-drukmodules, E-P, E-PP en E-PT

#### Invasieve bloeddruk<sup>3)</sup>

Meetbereik: -40 tot 320 mmHg Nauwkeurigheid:  $\pm 5\%$  of  $\pm 2$  mmHg Pulsfrequentie:

Meetbereik: 30 tot 250 s/min Nauwkeurigheid:  $\pm 5\%$  of  $\pm 5$  s/min Transducer-gevoeligheid: 5 µV/V/mmHg

#### Temperatuur

Zie Temperatuur op pagina 29.

<sup>3)</sup> De elektrische capaciteit van de isolatielaag in de module is tot een minimum beperkt om de kans op brandwonden bij een defect in de verbinding met de ESU-retourelektrode te verkleinen.

<sup>4)</sup> Responstijd van de sensor meer dan 150 s.

5) De nauwkeurigheid is gebaseerd op uitgebreide hypoxie-onderzoeken met vrijwilligers tijdens bewegings- en niet-bewegingscondities bii een breed scala van arteriële zuurstofsaturaties in vergelijking met CO-oximetrie op arterieel bloed.

**6)** Grenzen zijn instelbaar:

UIT tot 51% voor SpO<sub>2</sub> hoog 50 tot 100% voor SpO2 laag 250 tot 35 s/min voor PR hoog 30 tot 245 s/min voor PR laag

## Cardiac Output Modules, E-COP en E-COPSv

Meetbereik drukken als hierboven.

#### **Cardiac Output**

Meetbereik: Herhaalbaarheid: Katheters:  $\begin{array}{l} 0,1 \mbox{ tot } 20 \mbox{ l/min} \\ \pm 2 \mbox{ \% of } 0,02 \mbox{ l/min} \\ \mbox{ Edwards Lifesciences corp.-} \\ \mbox{ compatibel} \end{array}$ 

#### $SvO_2 \\$

Meetbereik: Nauwkeurigheid:

 $\pm$  2% SvO<sub>2</sub> is gelijk aan een standaarddeviatie van 1 voor de bereiken van 30% tot 95% SvO<sub>2</sub> en van 6,7 tot 16,7 g/dl Hb bij gebruik van in vivo

1 tot 98%

kalibratie. Katheters: Edwards Lifesciences corp. SvO<sub>2</sub> katheter

#### REF

Meetbereik: 1 tot 85% Herhaalbaarheid: ± 2% indien gemeten met elektronisch gegenereerde pulsatiecurven voor het bereik 10 tot 60%. Voor andere bereiken is de nauwkeurigheid niet gespecificeerd. Katheters: Edwards Lifesciences Corp. REF-katheter

#### Nellcor-compatibele saturatiemodule, E-NSAT

Automatische schaalaanpassing van plethysmogram.

#### $SpO_2$

Meet- en weergavebereik: 20 tot 100 % Kalibratiebereik: 70 tot 100 % Gekalibreerd tegen functionele zuurstofsaturatie. Nauwkeurigheid 100 tot 70 %: ±2 tot ± 4 cijfers 69 tot 20 %: niet gespecificeerd Nieuwe gegevens op scherm: 5 seconden Weergaveresolutie: 1% cijfer (1% van SpO<sub>2</sub>)

#### Pulsfrequentie:

Meet- en weergavebereik: 30 tot 250 s/min Nauwkeurigheid: ±3 s/min (30 tot 250 s/min)

## Standaardalarmgrenzen<sup>8</sup>)

SpO<sub>2</sub> hoog UIT, laag 90% PR hoog 160, laag 40

#### Tonometriemodule, E-TONO

#### Gastro-intestinale-PCO<sub>2</sub> (PgCO<sub>2</sub>)

| Meetbereik: 0 tot 30 kPa (0 tot 228 mmHg) |                     |  |
|-------------------------------------------|---------------------|--|
| Nauwkeurigheid <sup>9)</sup> :            |                     |  |
| 0 tot 15 kPa                              | ± (0,5 kPa + 5% van |  |
|                                           | gemeten waarde)     |  |
| 0 tot 113 mmHg                            | ± (4 mmHg + 5% van  |  |
|                                           | gemeten waarde)     |  |
| 15 tot 30 kPa                             | 1,5 kPa ± 15% van   |  |
|                                           | gemeten waarde      |  |
| 113 tot 228 mmHg                          | 12 mmHg ± 15% van   |  |
|                                           | gemeten waarde      |  |
| Meetinterval:                             | 10 minuten          |  |
|                                           |                     |  |

7) De nauwkeurigheid is afhankelijk van de gebruikte sensor. De nauwkeurigheidsspecificaties voor de Nellcor Oximetry N-595 pulsoximeter zijn opgenomen in de Oxygen Saturation Accuracy Specification Grid, een publicatie van Nellcor Oximetry.

8) Grenzen zijn instelbaar:

UIT tot 51% voor SpO<sub>2</sub> hoog 50 tot 100% voor SpO2 laag 250 tot 35 s/min voor PR hoog 30 tot 245 s/min voor PR laag

9) Gemiddelde waarde

Compact luchtwegmodules, E-CO, E-COV, E-CAIO, E-CAIOV, E-CAIOVX

De letters in de naam betekenen:  $C = CO_2$  en N<sub>2</sub>O,  $0 = patiënt - 0_2$ , A = anesthesiedampen, i = dampidentificatie, V = Patient Spirometry,

X = gasuitwisseling

Samplefrequentie<sup>10)</sup>:

Samplevertraging<sup>10</sup>

gemiddeld 2,5 seconden bij 3m sampleslang

Totale responstijd systeem:

gemiddeld 2.9 seconden bij 3 m sampleslang, inclusief samplevertraging en opwektijd

200 ml/min ± 20 ml/min

Opwarmtiid<sup>10)</sup>.

2 tot 5 min. 30 min voor volledige werking

Gaswaarden gemeten onder ATPD-omstandigheden (omgevingstemperatuur en -druk, droog), Als CO2 wordt weergegeven als een partiële druk (kPa, mmHg) kan worden gekozen om de waarde weer te geven als nat (BTPS, lichaamstemperatuur en drukverzadigd).

#### 11) Standaard alarmgrenzen

EtCO<sub>2</sub> hoog 8%, laag 3% FiEnf hoog 5,1%, laag UIT FiCO<sub>2</sub> hoog 3%, laag UIT EtEnf hoog 3,4%, laag UIT EtO<sub>2</sub> hoog UIT, laag 10% Filso hoog 3,4%, laag UIT FiO<sub>2</sub> hoog UIT, laag 18% Etlso hoog 2,3%, laag UIT FiN<sub>2</sub>O hoog 82% FiDes hoog 12%, laag UIT FiHal hoog 2,2%, laag UIT EtDes hoog 8%, laag UIT EtHal hoog 1,5%, laag UIT FiSev hoog 5,1%, laag UIT EtSev hoog 3,4%, laag UIT Niet-verstorende gassen, maximum effect op metingen  $CO_2 < 0.2$  vol%, N<sub>2</sub>O, O<sub>2</sub> < 2 vol%, anesthesiedampen < 0.15 vol%: < 0.3% Ethanol C<sub>2</sub>H<sub>5</sub>OH < 0.1% Aceton Methaan CH₄ < 0.2% Stikstof N<sub>2</sub> Koolmonoxide CO Stikstofmonoxide < 200 ppm Waterdamp Effect van helium: gemiddelde verlaging CO<sub>2</sub>metingen gemiddeld < 0.6 vol%

#### Kooldioxide (CO<sub>2</sub>)

| Meetbereik: 0 tot 15 vo | ol % (0 tot 15 kPa,                            |
|-------------------------|------------------------------------------------|
|                         | 0 tot 113 mmHg)                                |
| Opwektijd meting:       | < 400 ms (gemiddeld)                           |
| Nauwkeurigheid :        | $\leq$ 0,2 vol% + 2% van                       |
|                         | gemeten waarde                                 |
| Wisselwerking gassen:   | < 0,2 vol% (0 <sub>2</sub> , N <sub>2</sub> 0, |
|                         | anesthesiedampen)                              |

0 - 100 vol%

+2 vol %

< 2 vol% N<sub>2</sub>0

< 1 vol%

< 400 ms (gemiddeld)

anesthesiedampen.

#### Zuurstof (0<sub>2</sub>)

Meethereik: Opwektijd meting: 10) Nauwkeurigheid Wisselwerking gassen:

#### Lachgas (N<sub>2</sub>O)

Meetbereik: 0 tot 100 % Opwektijd meting: < 450 ms (gemiddeld) 10)  $\pm$  3 vol % Nauwkeurigheid Wisselwerking gassen: < 2 vol% anesthesiedampen

#### Respiratiefrequentie (RR)

|                                 | • •                             |
|---------------------------------|---------------------------------|
| Meetbereik:                     | 4 tot 60                        |
|                                 | ademhalingen/min                |
| Detectiecriteria:               | 1 % variatie in CO <sub>2</sub> |
| Anesthesiedamp (A               | A)                              |
| Opwektijd meting:               | < 400 ms (gemiddeld)            |
| Wisselwerking gassen:           | < 0,15 vol% N <sub>2</sub> 0    |
| Halothaan, Isofluraan, I        | Enfluraan                       |
| Meetbereik: 0 tot 6 %           |                                 |
| Nauwkeurigheid <sup>10)</sup> : | $\pm$ 0,2 vol %                 |
| Sevofluraan                     |                                 |
| Meetbereik:                     | 0 tot 8 %                       |
| Nauwkeurigheid <sup>10)</sup> : | $\pm$ 0,2 vol %                 |
| Desfluraan                      |                                 |
| Meetbereik:                     | 0 tot 20 %                      |
| 10):<br>Nauwkeurigheid          | 0 tot 5 % $\pm$ 0,2 vol %,      |
| -                               | 5 tot 10 % $\pm$ 0.5 vol %      |
|                                 | 10 tot 20 % +1.0 vol %          |
|                                 |                                 |

#### Dampidentificatie

Identificatiedrempel<sup>10)</sup>:0.15 vol %

10) Gemiddelde waarde

11) Alarmgrenzen en bijbehorende correctiebereiken kunnen bij gebruik van andere modi afwiiken.

#### 31

Patiënt Spirometry Met behulp van D-lite (+) of Pedi-lite (+) flowsensor en gas-sampling: D-lite(+) Pedi-lite(+) Slagvolume (tidal volume): Meetbereik: 150 tot 2000 ml 15 tot 300 ml 12) Nauwkeurigheid + 6% of 30 ml + 6% of 4 ml Minuutvolume: Meetbereik: 2 tot 20 I/min 0.5 tot 5 l/min 12)  $:\pm 6\% \pm 6\%$ Nauwkeurigheid Luchtweadruk: Meetbereik: -20 tot +100 cmH<sub>2</sub>0 - 20 tot +100 cmH<sub>2</sub>0 I:E: 1:4.5 2:1 12) Nauwkeurigheid  $\pm 1 \text{ cmH}_2\text{O}$  $\pm 1 \text{ cmH}_2\text{O}$ Flow: Meetbereik: 1,5 tot 100 l/min 0.25 tot 25 l/min Compliantie: Meetbereik:  $4 \text{ tot } 100 \text{ ml/cmH}_20$ 1 tot 100 ml/cmH<sub>2</sub>O Luchtwegweerstand: Meetbereik: 0 tot 40 cm H<sub>2</sub>O/I/s 0 tot 40 cm H<sub>2</sub>O/I/s

#### Sensorspecificaties:

| Dode ruimte: | <b>D-lite(+)</b>             | Pedi-lite(+)                          |
|--------------|------------------------------|---------------------------------------|
| Weerstand:   | 9,5 ml                       | 2,5 ml                                |
|              | bij 30 l/min<br>bij 10 l/min | $0,5 \text{ cmH}_20$<br>1,0 cmH $_20$ |

#### Gasuitwisseling

#### **RQ**, respiratiequotiënt (=VCO<sub>2</sub>/VO<sub>2</sub>) Meetbereik: 0.6 - 1.2

Detectie met D-lite flowsensor en gas-sampling (zie bovenstaande nauwkeurigheden en sensorspecificaties.)

Meting niet geldig met  $O_2 + N_2O$  -mengsels.

Specificaties alleen geldig zonder condensatie bij meetpunt.

#### Enkel slots luchtwegmodule, E-miniC

| Samplefrequentie:    | 150 + 25 ml/min                       |
|----------------------|---------------------------------------|
| oumpronoquonuor      | (sampleslang 2 tot 3m.                |
|                      | normale omstandigheden)               |
| Samplevertraging:    | gemiddeld 2,1 seconden bij            |
|                      | 3m sampleslang                        |
| Totale responstijd s | ysteem: gemiddeld 2,4                 |
|                      | seconden met een 3m                   |
|                      | sampleslang, inclusief                |
|                      | samplevertraging en opwektijd         |
|                      | (gemiddeld 3,7 seconden bij           |
|                      | een 6m sampleslang)                   |
| Opwarmtijd:          | 1 min bij gebruik met CO <sub>2</sub> |
|                      | 30 min voor volledige                 |
|                      | specificaties                         |

Gaswaarden gemeten onder ATPD-omstandigheden (omgevingstemperatuur en -druk, droog). Als CO2 wordt weergegeven als een partiële druk (kPa, mmHg) kan worden gekozen om de waarde weer te geven als nat (BTPS, lichaamstemperatuur en drukverzadigd).

Niet-verstorende gassen zijn gassen met een maximum effect op de  $CO_2$  waarde < 0,2 vol%. Het effect geldt voor de specifieke concentraties die tussen haakjes achter het niet-verstorende gas staan: Ethanol C<sub>2</sub>H<sub>5</sub>OH (< 0,3%)

Aceton (< 0,1%) Methaan CH<sub>4</sub> (< 0,2%) Stikstof N<sub>2</sub> Waterdamp Trichloormonofluormethaan (< 1%) Dichloortetrafluorethaan (< 1%)

12) Gemiddelde waarde

#### Enkel-slots luchtwegmodule, E-miniC (vervola)

Verstorende gassen en hun effect op de CO<sub>2</sub> waarde bij 5,0 vol-% CO<sub>2</sub> staan hieronder aangegeven. De fouten geven het effect aan van specifieke concentraties (tussen haakies) van een bepaald verstorend gas en moeten gecombineerd worden bij het bepalen van het effect van gasmengsels.

Halotaan (4%) verhoogt < 0.3 vol% lsofluraan (5%) verhoogt < 0.4 vol% Enfluraan (5%) verhoogt < 0.4 vol% Desfluraan (24%) verhoogt < 1,2 vol% Sevofluraan (6%) verhoogt < 0,4 vol% Helium (50%) verlaagt < 0.3 vol% Als O<sub>2</sub>-compensatie niet is geactiveerd:  $O_2$  (40 tot 95%) verlaagt < 0.3 vol% Als O<sub>2</sub>-compensatie is geactiveerd:  $O_2$  (40 tot 95%) fout < 0.15 vol% Als N<sub>2</sub>O-compensatie niet is geactiveerd:  $N_2O(40\%)$  verhoogt < 0.4 vol%  $N_20$  (40 tot 80%) verhoogt < 0.8 vol% Als N<sub>2</sub>O-compensatie is geactiveerd:  $N_2O$  (40 tot 80%) fout < 0.3 vol% 13) Standaard alarmgrenzen

EtCO<sub>2</sub> hoog 8%, laag 3% FiCO<sub>2</sub> hoog 3%, laag UIT

#### Kooldioxide (CO<sub>2</sub>)

Meetbereik: 0 tot 20 vol % Resolutie: 0.01% < 300 ms met nominale flow Opwektiid meting: Nauwkeurigheid: 0 - 15 vol% $\pm$  (0.2 vol % + 2% van gemeten waarde) 15 - 20 vol%  $\pm$  (0,7 vol % + 2% van gemeten waarde)

Geldig voor ademhalingsfrequentie < 40 ademhalingen/min bij I:E ratio van 1:1. (Relatieve fout is gemiddeld 10% voor ademhalingsfrequentie 80 ademhalingen/min bij I:E ratio van 1:1.) De nauwkeurigheid wordt gespecificeerd in gesimuleerde ventilatie. Bii hogere ademhalingsfrequenties en met wisselende ventilatiemethoden is het mogelijk dat niet voldaan wordt aan de specificaties.

#### Respiratiefrequentie

Detectie ademhaling: 1% verandering in CO<sub>2</sub>-niveau Meetbereik: 4 tot 80 ademhalingen/min Nauwkeurigheid:

±1/min in het bereik 4 tot 20 ademhalingen/min ±5% in het bereik 20 tot 80 ademhalingen/min Resolutie: 1/min

LET OP: E-miniC is bedoeld voor patiënten die meer dan 5 kg wegen.

#### Neuromusculaire transmissiemodule, E-NMT

#### NMT

Stimulatiemodi: Train of four, TOF Double burst (3,3), DBS, Single twitch, ST 50 Hz tetanische & Post Tetanic Count. PTC Stimulatiestroombereik: supramax 10 tot 70mA manueel 10 tot 70 mA met stappen van 5 mA Stimulatiestroomnauwkeurigheid: 10% of ± 3 mA Stimulator Stimulatie pulse: Blokgolf, continue stroom 100, 200 of 300 µs Pulse breedte: Bereik 10 tot 70 mA met stappen stimulatiestroom: van 5 mA Nauwkeurigheid: 10% of ±3 mA (de hoogste stimulatiestroom: waarde geldt) Maximumbelasting:  $3 k\Omega$ Maximumspanning: 300 V Modus Regionaal blok (plexus) Stimulatiemodus: Single twitch Stimulatie pulse: Blokgolf, continue stroom Pulse breedte: 40 us Stimulatiestroombereik: 0 tot 5,0 mA met stappen van 0,1 mA Stimulatiestroomnauwkeurigheid: 20% of ± 0,3 mA

13) Alarmgrenzen en bijbehorende correctiebereiken kunnen bij gebruik van andere modi afwijken.

#### EEG-module, E-EEG

#### EEG

Samplefrequentie: 100 Hz per kanaal Bereik: ±400 μV Frequentiebereik: 0.5 tot 30 Hz Resolutie: 60 nV Ingangsimpedantie:  $> 8 M\Omega$  bij 10 Hz Ruisniveau: < 0.5 µV RMS van 0.5 Hz tot 30 Hz CMRR: > 100 dB bij 50 Hz Parameters van het power spectrum: SEF. MF. relatieve power in frequentiebanden Burst-onderdrukkingsratio (BSR)

#### AEP

#### Stimulatie

| Klik (condenserend): duur 100 μs |                               |  |
|----------------------------------|-------------------------------|--|
| Frequentie:                      | 1,1 tot 9,1 Hz (met stappen   |  |
|                                  | van 1 Hz in 10 ms)            |  |
| Intensiteit:                     | 10 tot 90 dB nHL (met stappen |  |
|                                  | van 10 dB)                    |  |
| Meting                           |                               |  |

Samplefrequentie: 2400 Hz voor MLAEP/ 4800 voor BAFP Frequentiebereik: 0,5 tot 1000 Hz Hoogdoorlaatfilter: uit/10/30/50/75/100/150 Hz Enkel gemiddelde:

Gemiddelde aantal responsen: 100 tot 2000 stimuli Verlopend gemiddelde:

Bruto gemiddelde: 100 tot 2000 stimuli Interval nieuwe gegevens: na elke 100 stimuli (200 bij een bruto gemiddelde van 2000)

#### EMG

Frequentiebereik: 60 tot 300 Hz Weergegeven parameter: Amplitude (RMS)

#### **BIS-module**, E-BIS

#### EEG

| Epochduur:             | 2 seconden                     |
|------------------------|--------------------------------|
| Afwijzen artefacten: a | utomatisch                     |
| EEG-schalen:           | 25 tot 400 μV                  |
| EEG-curvesnelheid:     | 12,5/25/50 mm/sec              |
| Bispectrale index:     | 0 - 100                        |
| Index signaalkwaliteit | :0 - 100                       |
| EMG:                   | 30 tot 80 dB (70 tot 110 Hz)   |
| Onderdrukkingsratio:   | 0 tot 100%                     |
| Updatefrequentie:      | 1 seconde voor BIS-index       |
| Filters:               | AAN (2 tot 70 Hz met inkeping) |
|                        | UIT (0,25 tot 100 Hz)          |
| Afvlakfrequentie:      | 15 seconden                    |
|                        | (standaardwaarde)              |
|                        | of 30 seconden                 |
| Modus:                 | automatische selectie modus    |
|                        | door sensor                    |
| DCS (Digitale sign     | aalconverter)                  |
| A I                    |                                |

#### D

Analoog-digitaal converter:

|                      | ruisgebonden sigmadelta  |
|----------------------|--------------------------|
| Samplefrequentie:    | 16 384 samples/seconde   |
| Resolutie:           | 16 bits bij 256          |
|                      | samples/seconde          |
| Ingangsimpedantie:   | minimaal 50 Mohms        |
| Ruis:                | < 0,3 µV RMS             |
|                      | (2,0 μV piek-tot-piek)   |
|                      | 0,25 Hz tot 50 Hz        |
| Afwijzing normale mo | dus (isolatiemodus):     |
|                      | 110 dB bij 50/60 Hz naar |
|                      | aarde                    |
| Bandbreedte:         | 0,16 tot 450 Hz          |
|                      |                          |

#### Entropy-module, E-ENTROPY

#### Entropy-parameters:

Response Entropy (RE): bereik 0 tot 100 State Entropy (SE): bereik 0 tot 91 Burst-onderdrukkingsratio (BSR): bereik 0 tot 100 % Weergaveresolutie: 1 ciifer

#### Entropy-EEG

Schalen: +25/50/100/250/400 μV Curvesnelheid: 12,5/25/50 mm/s Resolutie: 60 nV

#### Versterker en A/D-omvorming

| Versterking:      | 10000          |
|-------------------|----------------|
| Samplefrequentie: | 1600 Hz        |
| Frequentiebereik: | 0,5 tot 118 Hz |
| Resolutie:        | 60 nV          |

LET OP: De entropy-meting wordt gebruikt als aanvulling op andere fysiologische parameters bij de bepaling van de effecten van bepaalde anesthetica.

Afkortingen

| /min              | slagen per minuut,               | ATMP     | atmosferische druk               | С                  | bo |
|-------------------|----------------------------------|----------|----------------------------------|--------------------|----|
|                   | ademhalingen per minuut          |          | (atmospheric pressure)           | С                  | ge |
| /slag             | slag tot slag                    | ATPD     | atmosferische/                   |                    | Wá |
| °C                | graden Celsius                   |          | omgevingstemperatuur en          | $C(a-v)O_2$        | ar |
| °F                | graden Fahrenheit                |          | druk, droog gas                  | . , -              | zu |
| μg                | microgram                        | ATPS     | omgevingstemperatuur en          | C.I.               | Ca |
|                   |                                  |          | druk, verzadigd gas              | C.O.               | Ca |
| Α                 | alveolair                        | AV       | atrioventriculair                | Calc               | ge |
| А                 | arm (beschrijft locatie)         | aw       | luchtweg (airway)                |                    | Wá |
| а                 | arterieel                        | aVF      | linker voet versterkte afleiding | Calcs              | ca |
| a/AO <sub>2</sub> | arterieel-alveolair $PO_2$ ratio | aVL      | linkerarm versterkte afleiding   | CAM                | Сс |
| AA                | anesthesiedamp                   | aVR      | rechterarm versterkte afleiding  |                    | ar |
| AaDO <sub>2</sub> | alveolair-arterieel              | Axil     | okseltemperatuur                 | Casc.              | Ca |
|                   | zuurstofverschil                 |          |                                  | CC                 | kι |
| AAMI              | Association for the              | BAEP     | Brain auditory evoked potential  | CCCM               | Сс |
|                   | Advancement of Medical           | bar      | 1 atmosfeer                      | CCM                | Cr |
| 400               | Instrumentation                  | Beta, BE | bèta-frequentieband              | CC0                | CC |
| ABG               | arteriele bloedgassen            | Bigem.   | bigeminie                        | $CcO_2$            | ca |
| ABP               | arteriele druk                   | BIS      | bispectrale index                | CCU                | Ca |
|                   | Anestnesie Delivery Unit         | Bloed    | bloedtemperatuur (C.O            | CEL                | gr |
| AEP               | auditory evoked potential        |          | meting)                          | CISPR              | In |
| Alpha, Al         | alta-frequentieband              | BP       | bloeddruk                        |                    | Сс |
| AIVI              |                                  | Brady    | bradycardie                      |                    | In |
| Amp               | amplitude                        | BSA      | lichaamsoppervlak                | cmH <sub>2</sub> O | ce |
| ANT.              | anterior                         | BSR      | burst-onderdrukkingratio         | CMRR               | Ra |
| APN               | apneu                            | BTPS     | lichaamstemperatuur en druk,     | CO                 | kc |
| Aritm             | aritmie                          |          | verzadigd gas                    | CO <sub>2</sub>    | kc |
| Art               | arteriele druk                   |          | -                                | COHb               | Ca |
| ASY               | asystolie                        |          |                                  |                    |    |

| С                    | borst                         |
|----------------------|-------------------------------|
| С                    | gecalculeerde/afgeleide       |
|                      | waarde                        |
| C(a-v)O <sub>2</sub> | arterioveneus verschil in     |
|                      | zuurstofgehalte               |
| C.I.                 | cardiac index                 |
| C.O.                 | cardiac output                |
| Calc                 | gecalculeerde/afgeleide       |
|                      | waarde                        |
| Calcs                | calculaties                   |
| CAM                  | Compact Anesthesie Monitor    |
|                      | arterieel zuurstofgehalte     |
| Casc.                | cascade (ECG)                 |
| CC                   | kubieke centimeter            |
| CCCM                 | Compact Critical Care Monitor |
| ССМ                  | Critical Care Monitor         |
| 000                  | continuous cardiac output     |
|                      | capillair zuurstofgehalte     |
| CCU                  | cardiac (coronary) care unit  |
| CEL                  | graden Celsius                |
| CISPR                | International Special         |
|                      | Committee on Radio            |
|                      | Interference                  |
| cmH <sub>2</sub> O   | centimeter water              |
| CMRR                 | Ratio afwijzing normale modus |
| CO                   | koolmonoxide                  |
| CO <sub>2</sub>      | kooldioxide                   |
| COHb                 | carboxihemoglobine            |

| Compl             | compliantie                   |
|-------------------|-------------------------------|
| Cont.             | continu                       |
| Count             | aantal reacties               |
| CPB               | cardiopulmonaire bypass       |
| CPP               | cerebrale perfusiedruk        |
| CSA               | compressed spectral array     |
| CT                | computertomografie            |
| CvO <sub>2</sub>  | (gemengd) veneuze             |
|                   | zuurstofgehalte               |
| CVP               | centraalveneuze druk          |
|                   |                               |
| dag               | dag                           |
| dB                | decibel                       |
| DBS               | double burst stimulatie (NMT) |
| Delta, De         | delta-frequentieband          |
| depr.             | depressie                     |
| Des               | desfluraan                    |
| Dia               | diastole druk                 |
| Diagn             | diagnostisch (ECG-filter)     |
| DIS               | System 5 Device Interfacing   |
|                   | Solution                      |
| $DO_2$            | zuurstofaanvoer               |
| DO <sub>2</sub> I | index zuurstofaanvoer         |
| DSC               | digital signal converter      |
| Dyn.              | Dynamisch                     |
|                   | raaabatta waarda              |
|                   | geschalle Wählue              |
|                   |                               |
|                   | eerste EUG-CUIVe (top)        |
| EUG1/r            | nulaige ECG-curve (real time) |

| ECG2               | tweede ECG-curve               |
|--------------------|--------------------------------|
| ECG3               | derde ECG-curve                |
| EDV                | eind-diastolevolume            |
| EDVI               | eind-diastolevolume-index      |
| EE                 | zuurstofverbruik (kcal/24u)    |
| EEG                | elektro-encefalogram           |
| EEG1               | eerste EEG-curve               |
| EEG2               | tweede EEG-curve               |
| EEG3               | derde EEG-curve                |
| EEG4               | vierde EEG-curve               |
| EEMG               | evoked elektromyogram          |
| EEtot              | totale energieverbruik         |
| elekt              | elektrode                      |
| elev.              | elevatie                       |
| EMC                | electromagnetische             |
|                    | compatibiliteit                |
| EMG                | elektromyogram                 |
| Enf                | enfluraan                      |
| Entr               | Entropy                        |
| EP                 | evoked potential               |
| ESD                | elektrostatische ontlading     |
| ESV                | eind-systolevolume             |
| ESVI               | eind-systolevolume-index       |
| ET, Et             | eind-expiratoire concentratie  |
| EtAA               | eind-expiratoire               |
|                    | anesthesiedamp                 |
| EtCO <sub>2</sub>  | eind-expiratoir kooldioxide    |
| EtEvenw.           | eind-expiratoire gassen balans |
| EtN <sub>2</sub> 0 | eind-expiratoir lachgas        |
| EtO <sub>2</sub>   | eind-expiratoir zuurstof       |

| ET-tube, ETT       |                                       |  |
|--------------------|---------------------------------------|--|
|                    | endotracheale tube                    |  |
| Even               | drijfgas                              |  |
| exp                | expiratoir                            |  |
| - 1-               |                                       |  |
| F                  | voet (beschrijft locatie)             |  |
| FAH                | graden Fahrenheit                     |  |
| FEMG               | frontaal elektromyogram               |  |
| FFT                | fast Fourier transform                |  |
| FI, Fi             | fractie van ingeademd gas             |  |
| FiAA               | fractie van ingeademde                |  |
|                    | anesthesiedamp                        |  |
| Fib                | fibrillatie                           |  |
| FiBal              | fractie van ingeademd drijfgas        |  |
| FiCO <sub>2</sub>  | fractie van ingeademde                |  |
|                    | kooldioxide                           |  |
| $FiN_2$            | fractie van ingeademde N <sub>2</sub> |  |
| FiN <sub>2</sub> O | fractie van ingeademd lachgas         |  |
| FiO <sub>2</sub>   | fractie van ingeademde                |  |
|                    | zuurstof                              |  |
| FLOW               | gasflow in luchtweg                   |  |
| Freq.              | frequent                              |  |
| ft                 | voet                                  |  |
| FVloop             | flow-volume-loop                      |  |
| •                  |                                       |  |
| g                  | gram                                  |  |
| Gemid.             | gemiddeld (average)                   |  |
| Graf.              | grafisch                              |  |
|                    | -                                     |  |

| Н        | hand (beschrijft locatie)      |
|----------|--------------------------------|
| Hal      | halothaan                      |
| Hb       | hemoglobine                    |
| Hbtot    | totale hemoglobine             |
| HC03-    | bicarbonaat                    |
| Hemo     | hemodynamisch                  |
| Hemod.ca | llc.                           |
|          | hemodynamische calculaties     |
| HHb      | verminderde hemoglobine        |
| HME      | Kunstneus                      |
| HMEF     | Kunstneus met bacterie- virus  |
|          | filter                         |
| hPa      | hectopascal                    |
| HR dif   | verschil in hartfrequentie     |
| HR       | hartfrequentie                 |
| ht       | hoogte                         |
| Huid     | huidtemperatuur                |
| HW       | hardware                       |
| Hz       | hertz                          |
|          |                                |
| I:E      | inspiratoir-expiratoir ratio   |
| IABP     | ballonpomp binnen de aorta     |
| IC       | inspiratoire capaciteit        |
| IC       | Intensive Care                 |
| ICP      | intracraniale druk             |
| ID       | Identificatie                  |
| IEC      | International Electrotechnical |
|          | Commission                     |
| Imped.   | impedantie;                    |
|          | impedantierespiratie           |
| in       | incn                           |
| int.     | Interior                       |
| Infl.    | Inflatie (limiet)              |
| insp     | inspiratoir                    |

| Inv.<br>InvBP<br>ISO<br>Iso<br>IVR | invasief<br>invasieve bloeddruk<br>International Standards<br>Organisation<br>isofluraan<br>idioventriculair ritme |
|------------------------------------|----------------------------------------------------------------------------------------------------|
| J                                  | joule                                                                                                    |
| jaren                              | jaren                                                                                                    |
| jr                                 | jaar                                                                                                    |
| K                                  | kelvin                                                                                                    |
| kal.                               | kalibratie                                                                                                    |
| kcal                               | kilocalorie                                                                                                    |
| Kern                               | kerntemperatuur                                                                                                    |
| kJ                                 | kilojoule                                                                                                    |
| kPa                                | kilopascal                                                                                                    |
| L                                  | been (beschrijft locatie)                                                                                          |
| L                                  | links (beschrijft locatie)                                                                                         |
| L, I                               | liter                                                                                                    |
| I/min                              | liters/minuut                                                                                                    |
| Lab                                | laboratorium                                                                                                    |
| LAN                                | local area network                                                                                                 |
| LAN                                | linkeratriumdruk                                                                                                   |
| LAP                                | lateraal                                                                                                    |
| Lat.                               | pond                                                                                                    |
| Ib                                 | liquid crystal display                                                                                             |
| LCD                                | linkercardiale arbeid                                                                                              |
| LCW                                | light emitting diode                                                                                               |
| LED                                | lichaamstemperatuur                                                                                                |
| Lichaam                            | eind-diastole druk                                                                                                 |
| LVEDP                              | linkerventrikel                                                                                                    |

| LVEDV       | eind-diastole volume           |
|-------------|--------------------------------|
|             | linkerventrikel                |
| Lweg        | luchtwegtemperatuur            |
| LVSW        | linkerventrikelarbeid          |
| LVSWI       | index linkerventrikelarbeid    |
| MAC         | minimale alveolaire            |
|             | concentratie                   |
| Max         | maximum                        |
| mbar        | millibar                       |
| mcg         | microgram                      |
| mean        | gemiddelde bloeddruk           |
| mEq         | milli-equivalent               |
| MetHb       | methemoglobine                 |
| MF          | mediane frequentie             |
| mg          | milligram                      |
| Min         | minimum                        |
| min         | minuut                         |
| ml          | milliliter                     |
| MLAEP       | middle-latency auditory evoked |
|             | potential                      |
| mmHg        | millimeter kwik                |
| mol         | mol                            |
| Monit       | bewaking (ECG-filter),         |
|             | monitoring                     |
| MRI         | magnetic resonance imaging     |
| Mult.       | meerdere                       |
| MULTI       | continue NIBP-cuffinflatie     |
|             | gedurende vijf minuten         |
| Multiv. PVC | Ś                              |
|             | multifocale PVC's              |
| MV          | minuutvolume                   |
|             |                                |

| MVexp          | uitgeademd minuutvolume<br>(l/min) |
|----------------|------------------------------------|
| MVexp(BTI      | PS)                                |
|                | uitgeademd minuutvolume in         |
|                | BTPS-voorwaarden                   |
| MVexp(BTI      | PS)                                |
|                | uitgeademd minuutvolume in         |
|                | SIPD-voorwaarden                   |
| MVinsp         | ingeademd minuutvolume             |
|                | (I/min)                            |
| MVspont        | spontaan minuutvolume              |
| Муос           | myocardiale temperatuur            |
| N              | noutroal                           |
| IN N           |                                    |
| N <sub>2</sub> | STIKSTOT                           |
| $N_2O$         | lacngas                            |
| Na             | natrium                            |
| Nasa           | temperatuur neus/keelholte         |
| Ni-Cd          | nikkel-cadmium                     |
| Ni-Mh          | nikkel-metaalhydride neo           |
|                | neonaat                            |
| Net            | netwerk                            |
| NIBP           | niet-invasieve bloeddruk           |
| NMT            | neuromusculaire transmissie        |
| NO             | stikstofoxide                      |
| NTPD           | omgevingstemperatuur en            |
|                | druk, droog gas                    |
| Num.           | numeriek                           |

| $O_2$                  | zuurstof                        |
|------------------------|---------------------------------|
| 02-calcs.              | zuurstofcalculaties             |
| $O_2 ER$               | zuurstofextractieratio          |
| O₂Hb                   | met zuurstof gebonden           |
|                        | hemoglobine                     |
| Deso                   | slokdarmtemperatuur (oeso)      |
| OK                     | operatiekamer                   |
| Onreg.                 | onregelmatig                    |
| Орр.                   | huidtemperatuur                 |
| Оху                    | zuurstof                        |
| ה                      | druk                            |
|                        | uluk<br>partiöla druk           |
|                        | druk in BTPS voorwaardon        |
| -(DIF3)<br>D(d a) CO   | vorechil tueson                 |
| -(g-a) CO <sub>2</sub> | kooldiovideconcentratie         |
|                        | destro intestingal on artorical |
|                        | verechil tuesen                 |
| (g-L1)002              | kooldiovideconcentratie         |
|                        | destro_intestineel en eind-     |
|                        | evpiratoir                      |
| P(STPD)                | druk in STPD-voorwaarden        |
| D1 6                   | aanduiding van de invasieve     |
| 10                     | drukkanalen on module           |
| Pa                     | Pascal (eenheid van druk)       |
| PΔ                     | nulmonaire arterie              |
| PΔ                     | pulmonaire arteriële druk       |
| Paced                  | naced-slagen                    |
| PaCO                   | partiële kooldioxidedruk in     |
|                        | arteriën                        |
|                        |                                 |

| PAO <sub>2</sub> | partiële zuurstofdruk in de     |  |  |
|------------------|---------------------------------|--|--|
|                  | alveoli                         |  |  |
| PaO <sub>2</sub> | partiële zuurstofdruk in de     |  |  |
|                  | arteriën                        |  |  |
| PAOP             | occlusiedruk in de pulmonaire   |  |  |
|                  | arterie                         |  |  |
| pat.             | patiënten                       |  |  |
| Paw              | luchtwegdruk                    |  |  |
| Pbaro            | barometrische druk              |  |  |
| PCWP             | pulmocapillaire wedge-druk      |  |  |
| PE               | polyethyleen                    |  |  |
| Pedia.           | kind                            |  |  |
| PEEP             | positieve eind-expiratoire druk |  |  |
| PEEPe            | extrinsieke positieve eind-     |  |  |
|                  | expiratoire druk                |  |  |
| PEEPe+i          | totale positieve eind-          |  |  |
|                  | expiratoire druk (IC)           |  |  |
| PEEPe+PEI        | EPi                             |  |  |
|                  | totale positieve eind-          |  |  |
|                  | expiratoire druk (IC)           |  |  |
| PEEPi            | intrinsieke positieve eind-     |  |  |
|                  | expiratoire druk                |  |  |
| PEEPtot          | totale positieve eind-          |  |  |
|                  | expiratoire druk (anesthesie)   |  |  |
| $PgCO_2$         | gastro-intestinale              |  |  |
| -                | kooldioxideconcentratie         |  |  |
| рН               | рН                              |  |  |
| рНа              | arteriële pH-waarde             |  |  |
| pHi              | intramucosale pH-waarde         |  |  |
| νHα              | (gemengd) veneuze pH-waarde     |  |  |

PIC patiënt-interfacekabel Pleth plethysmogram PM geen capture pacemaker niet functioneel PM niet func pacemaker geen capture PM pacemaker

Pmax maximumdruk gemiddelde druk Pmean minimumdruk Pmin Ppeak piekdruk Pplat plateaudruk (pauze) PR pulsfrequentie pond per vierkante inch psi patiënt pt PTC post tetanic count (NMT) PVC polyvinylchloride PVC premature ventriculaire contractie PVloop druk-volume-loop partiële zuurstofdruk in  $PvO_2$ (gemengd) veneus bloed PVR pulmonaire vasculaire weerstand PVRI pulmovasculaire weerstandsindex standaarddruklabel; x is 1, 2, Рх 3, 4, 5 of 6

| QRS   | QRS-complex        |  |
|-------|--------------------|--|
| Qs/Qt | veneuze bijmenging |  |

| R         | rechts (beschrijft locatie)      |
|-----------|----------------------------------|
| RAP       | rechteratriumdruk                |
| Raw       | luchtwegweerstand                |
| RCW       | rechtercardiale arbeid           |
| RCWI      | index rechtercardiale arbeid     |
| RE        | response entropy                 |
| Rect      | rectale temperatuur              |
| REF       | rechterventrikel-ejectiefractie  |
| ref.      | referentie                       |
| Resp freq | respiratiefrequentie (totaal)    |
|           | (gemeten)                        |
| Resp      | respiratiefrequentie (totaal)    |
|           | (ingesteld)                      |
| RF        | radiofrequentie                  |
| RMS       | gemiddeld (Root Mean Square)     |
|           | vermogen                         |
| RQ        | respiratiequotiënt               |
| RR        | respiratiefrequentie (totaal)    |
|           | (gemeten)                        |
| rtm       | ritme                            |
| RV        | residuaal volume                 |
| RVEDV     | rechterventriculair eind-        |
|           | diastole volume                  |
| RVESV     | rechterventriculair eind-systole |
|           | volume                           |
| RVP       | rechterventrikeldruk             |
| RVSW      | rechterventrikelarbeid           |
| RVSWI     | index rechterventrikelarbeid     |
|           |                                  |
| S         | seconde                          |

sino-atriaal

SA

| SaO <sub>2</sub> | arteriële zuurstofsaturatie     |
|------------------|---------------------------------|
| SD               | standaarddeviatie               |
| SE               | state entropy                   |
| SEF              | spectral edge frequency         |
| SEH              | spoedafdeling                   |
| SEMG             | spontaan elektromyogram         |
| Sev              | sevofluraan                     |
| SI               | slagindex                       |
| SN, S/N          | serienummer                     |
| Spiro            | patient spirometry              |
| SpO <sub>2</sub> | zuurstofsaturatie               |
| Spont            | spontane ademhaling             |
| SQI              | index signaalkwaliteit          |
| SR               | onderdrukkingsratio             |
| SR               | sinusritme                      |
| SSEP             | somatosensory evoked            |
|                  | potentials                      |
| ST               | single twitch (NMT)             |
| ST               | ST-segment van                  |
|                  | elektrocardiogram               |
| stat             | statisch                        |
| STBY             | stand-by                        |
| STfilt           | ST-filter (ECG-filter)          |
| STPD             | standaardtemperatuur en -       |
|                  | druk, droog gas                 |
| SV               | slagvolume                      |
| SW               | software                        |
| SVC              | supraventriculaire concentratie |
| SVI              | slagvolume-index                |
| SvO <sub>2</sub> | (gemengd) veneuze               |
|                  | zuurstofsaturatie               |

| SVR         | systemische vasculaire weerstand  | TVexp   | uitgeademd expiratoir volume (ml)   | Vd/Vt                 | ventilatie van dode ruimte     |
|-------------|-----------------------------------|---------|-------------------------------------|-----------------------|--------------------------------|
| SVRI        | systemische vasculaire            | TVinsp  | ingeademd expiratoir volume (ml)    | Vent. calcs           | ventilatiecalculaties          |
|             | weerstandsindex                   | Tx      | temperatuurlabel; x is 1, 2, 3 of 4 | Ventil                | Gecontroleerde beademing       |
| Sys         | systole druk                      |         | of een van de andere labelopties    |                       | (controlled ventilation)       |
|             |                                   | Tymp    | trommelvliestemperatuur             | V0 <sub>2</sub>       | zuurstofverbruik               |
| T corr.     | temperatuurcorrectie              |         |                                     | $VO_2$ calc.          | gecalculeerd zuurstofverbruik* |
| Т           | temperatuur                       | u       | uur                                 | VO <sub>2</sub> I     | zuurstofverbruiksindex         |
| t           | tijd (min)                        | Uro     | blaastemperatuur                    | VO <sub>2</sub> lcalc | gecalculeerde                  |
| T(BTPS)     | temperatuur in BTPS-voorwaarden   |         |                                     |                       | zuurstofverbruiksindex*        |
| T1%         | eerste stimulans als percentage   | V fib   | ventrikelfibrillatie                | Vol                   | volume                         |
|             | van de referentiewaarde (NMT)     | V Run   | ventricular run                     | Vor.                  | vorige                         |
| T14         | temperatuurkanaalidentificatie op | V tachy | ventriculaire tachycardie           |                       |                                |
|             | module                            | V       | veneus                              | WIS                   | verwijderen                    |
| Tab.        | tabulair                          | V       | ventriculair                        | WLAN                  | wireless local area network    |
| Tachy       | tachycardie                       | V       | volume                              | wt                    | gewicht                        |
| Tbl, Tbloed | bloedtemperatuur                  | V/Q     | ventilatie/perfusie ratio           |                       |                                |
| Temp        | temperatuur                       | V0.5    | uitgeademd volume tijdens eerste    | Х                     | extreem                        |
| Theta, Th   | thèta-frequentieband              |         | 0,5 seconde                         |                       |                                |
| T-inj.      | injectaattemperatuur              | V1.0    | uitgeademd volume tijdens eerste    | Zaal                  | zaaltemperatuur                |
| TOF         | train-of-four (NMT)               |         | seconde                             | Zone                  | differentie                    |
| TOF%        | verhouding tussen de vierde en de | VA      | alveolaire ventilatie               |                       |                                |
|             | eerste respons (NMT)              | VC      | vitale capaciteit                   |                       |                                |
| Trigem.     | trigeminie                        | VC02    | kooldioxideproductie                | * met Fick-v          | ergelijking                    |
| TV          | slagvolume (tidal)                | Vd      | dode ruimte                         |                       |                                |

## Licentieovereenkomst voor eindgebruikers

DIT DOCUMENT IS EEN WETTIGE OVEREENKOMST TUSSEN U, DE "KOPER" EN DATEX-OHMEDA ("D-O"). ALS U NIET AKKOORD GAAT MET DE VOORWAARDEN VAN DEZE OVEREENKOMST, DIENT U ONMIDDELLIJK HET TOTALE PAKKET, INCLUSIEF ALLE ACCESSOIRES, IN DE ORIGINELE VERPAKKING MET UW BETALINGSBEWIJS TE RETOURNEREN AAN D-O VOOR EEN VOLLEDIGE TERUGBETALING.

1. <u>Licentietoekenning</u> Door betaling van de licentiekosten, die onderdeel uitmaken van de voor dit product betaalde prijs, kent D-O de Koper een niet-exclusieve, niet-overdraagbare licentie toe, zonder recht op sublicentie, voor het gebruik van een uitgave van de bijbehorende software/firmware en de documentatie behorende bij het gebruik door Koper van het product voor het aangegeven doel en dan uitsluitend als het instrument wordt gebruikt met de toegestane accessoires en sensors. D-O behoud zich alle rechten voor die niet met name zijn toegekend aan Koper.

2. <u>Eigendom van Software/Firmware</u>. Het recht op, eigendom van en alle rechten en belangen in software en/of firmware en de documentatie en alle kopieën hiervan, blijft te allen tijde bezit van D-O of haar partners en deze gaan niet over naar Koper.

3. <u>Overdracht</u>. Koper zal deze licentie niet overdragen, geheel of gedeeltelijk, door een rechtshandeling of anderszins, zonder de voorafgaande schriftelijke toestemming van D-O. Elke poging tot overdracht van rechten, plichten of verplichtingen zonder deze toestemming is nietig. U mag de software/firmware of de producten niet tijdelijk overdragen, verhuren, leasen, verkopen of anderszins vervreemden.

4. <u>Kopieerbeperking</u> De software/firmware en de bijbehorende schriftelijke materialen vallen onder het copyright. Ongeautoriseerd kopiëren van de software, inclusief de software die gewijzigd en/of samengevoegd wordt of onderdeel uitmaakt van andere software, of van overig geschreven materiaal is expliciet verboden. U kunt wettelijk aansprakelijk gehouden worden voor een inbreuk op het copyright die is veroorzaakt door of wordt geleden door het feit dat u onbekwaamheid de voorwaarden voor deze licentie op te volgen.

5. <u>Gebruiksbeperking</u>. Als Koper mag u de producten daadwerkelijk overbrengen van de ene locatie naar de andere, op voorwaarde dat de software/firmware niet wordt gekopieerd. U mag de software/firmware van de producten niet elektronisch overdragen naar een ander apparaat. U mag kopieën van de software/firmware niet openbaar maken, publiceren, vertalen, vrijgeven of distribueren aan anderen. U mag geen werk afgeleid van de software/firmware wijzigen, aanpassen, vertalen, terugbrengen naar de broncode, decompileren, demonteren of creëren zonder de expliciete toestemming daartoe van de plaatselijke wetgeving. Uw software-licentie is niet geldig voor gebruik met een ongeautoriseerd data-acquisitie apparaat.

6. <u>Van toepassing zijnde wet en bevoegdheid</u>. Deze Software-licentie is opgesteld, onderworpen aan en geïnterpreteerd overeenkomstig Fins recht, met uitzondering van de 'UN Convention on Contracts for the International Sale of Goods' en de partijen verklaren onherroepelijk zich te voegen naar de exclusieve bevoegdheid van de lagere rechtbank in Helsinki, Finland.

## Garantie

Dit product wordt door Datex-Ohmeda verkocht onder de garantie zoals deze is vastgelegd in de volgende paragrafen. Deze garantiebepalingen worden alleen verstrekt als het product rechtstreeks nieuw van Datex-Ohmeda of erkende dealers van Datex-Ohmeda wordt gekocht en worden verstrekt aan de koper ervan, en niet bedoeld voor wederverkoop.

Gedurende een periode van twaalf (12) maanden vanaf de datum van levering aan koper, is dit product, met uitzondering van uitneembare onderdelen, gegarandeerd tegen functionele fouten in materiaal en constructiefouten en draagt het de garantie dat het voldoet aan de beschrijving van het product zoals in deze handleiding, bijbehorende labels en/of bijsluiters, vooropgesteld dat deze op de juiste wijze worden gebruikt onder de voorwaarden die gelden voor normaal gebruik, dat regulair periodiek onderhoud wordt uitgevoerd en dat de vervanging en reparaties worden uitgevoerd overeenkomstig de bijgeleverde instructies. met behulp van originele onderdelen en uitgevoerd door een daartoe opgeleid persoon. De voorgaande garantie is niet van toepassing als het product is gerepareerd door een persoon, niet ziinde van Datex-Ohmeda of anderszins niet in overeenstemming met de schriftelijke instructies van Datex-Ohmeda, of gewijzigd door een persoon, niet zijnde van Datex-Ohmeda, of als het product blootgesteld is geweest aan onjuist gebruik, misbruik, nalatigheid of ongeval.

De enige en exclusieve verplichting van Datex-Ohmeda en het enige en exclusieve verhaal van koper volgens de hiervoor genoemde garantie beperkt zich tot het kosteloos repareren of vervangen, naar het oordeel van Datex-Ohmeda, van een product dat telefonisch werd gemeld bij het dichtstbijzijnde Datex-Ohmeda kantoor of kantoor van een bevoegde dealer van Datex-Ohmeda en welk product, indien aangegeven door Datex-Ohmeda, vervolgens wordt geretourneerd met een melding van het geconstateerde gebrek, uiterlijk zeven (7) dagen na de vervaldatum van de van toepassing zijnde garantie, naar het Datex-Ohmeda kantoor of het kantoor van de bevoegde dealer tijdens de normale kantooruren, waarvan de verzendkosten vooruit worden voldaan en waarvan het onderzoek door Datex-Ohmeda uitwijst dat het niet voldoet aan de hierboven genoemde garantie. Datex-Ohmeda is op geen enkele andere wijze aansprakelijk voor schade, met inbegrip van maar niet beperkt tot incidentele schade, gevolgschade of speciale schade.

Er bestaan geen expliciete of veronderstelde garanties die de garantie hierboven uiteengezet overstijgen. Datex-Ohmeda verstrekt geen garanties voor verkoopbaarheid of de geschiktheid voor een bepaald doel ten aanzien van het product of de onderdelen ervan. Voor uw eigen aantekeningen: